PŘÍLOHA 11 K NM 62565-00/2024

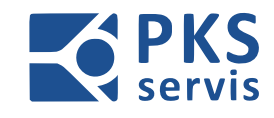

Hydraulická a elektrická zařízení

# NÁVOD POUŽÍVÁNÍ ČÁST ELEKTRO Výrobní linka pro přepravu forem s polymerbetonem

### 240063-ENA-00-001

Objednatel:MEA Metal Applications s. r. o.Projekt:Výrobní linka pro přepravu forem s polymerbetonemVýrobní číslo:2024/0063/1Zakázka číslo:z2024/0063

Vypracoval: Daniel Čech Kontroloval: Patrik Morawiec Schválil: Ing. Bakay Ladislav

> Dokumentace je duševním vlastnictvím PKS servis spol. s r.o. Ostrava – Vítkovice

Dokumentace byla zpracována pro firmu MEA Metal Applications s. r. o.

#### NÁVOD PRO OBSLUHU A ÚDRŽBU

PKS servis spol. s r. o. Mostárenská 2912/52 703 00 Ostrava - Vítkovice

www.pks-servis.cz • obchod@pks-servis.cz +420 556 205 360 • +420 556 205 367

ČSOB č.ú.: 373 657 603 / 0300 IČ 25 37 83 41 • DIČ CZ 25 37 83 41

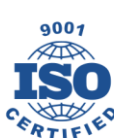

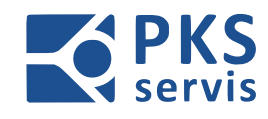

### Obsah

| 1. | Obecné bezpečnostní pokyny                                                                                                    | . 5                                                |
|----|----------------------------------------------------------------------------------------------------|----------------------------------------------------|
|    | 1.1 Definice a výstražné upozornění                                                                                                    | 5                                                  |
|    | 1.2 Obecné bezpečnost ní pokyny                                                                                                    | . 6                                                |
| 2. | Spouštění a vypnutí stroje                                                                                                    | . 9                                                |
| 3. | Nouzové zastavení a bezpečnostní obvody                                                                                                    | . 9                                                |
|    | 3.1 Úvod                                                                                                    | . 9                                                |
|    | 3.2 Nouzové zastavení                                                                                                    | . 9                                                |
|    | 3.2.1 Aktivace                                                                                                    | 9                                                  |
|    | 3.2.1 Účinek                                                                                                    | 9                                                  |
|    | 3.3 Zabezpečená oblast                                                                                                    | 10                                                 |
|    | 3.3.1 Aktivace                                                                                                    | 10                                                 |
|    | 3.3.2 Účinek                                                                                                    | 10                                                 |
|    | 3.3.3 Potvrzení                                                                                                    | 10                                                 |
|    | 3.4. Manipulace s ochrannými dveřmi                                                                                                    | 10                                                 |
| 4. | Popis ovládacích panelů                                                                                                    | 11                                                 |
|    | 4.1 Popis ovládacího panelu – RM1 (Hlavní rozvaděč)                                                                                                    | 11                                                 |
|    | 4.2 Popis hlavního ovládacího panelu – UH1                                                                                                    | 12                                                 |
|    | 5.3 Popis ovládacího panelu – UH2                                                                                                    | 13                                                 |
|    | 4.3 Popis ovládacího panelu – UH3                                                                                                    | 14                                                 |
|    | 4.4 Popis ovládacího panelu – UH4                                                                                                    | 15                                                 |
|    |                                                                                                    |                                                    |
|    | 4.5 Popis ovládacího panelu – UH5                                                                                                    | 16                                                 |
|    | 4.5 Popis ovládacího panelu – UH5<br>4.6 Popis ovládacího panelu – UH6                                                                                                    | 16<br>17                                           |
|    | 4.5 Popis ovládacího panelu – UH5<br>4.6 Popis ovládacího panelu – UH6<br>4.7 Popis ovládacího panelu – UH7                                                                                                    | 16<br>17<br>18                                     |
|    | 4.5 Popis ovládacího panelu – UH5<br>4.6 Popis ovládacího panelu – UH6<br>4.7 Popis ovládacího panelu – UH7<br>4.8 Popis ovládacího panelu – UH8                                                                                                    | 16<br>17<br>18<br>19                               |
|    | <ul> <li>4.5 Popis ovládacího panelu – UH5</li> <li>4.6 Popis ovládacího panelu – UH6</li> <li>4.7 Popis ovládacího panelu – UH7</li> <li>4.8 Popis ovládacího panelu – UH8</li> <li>4.9 Popis ovládacího panelu – UH9</li> </ul>                                                                                                    | 16<br>17<br>18<br>19<br>20                         |
|    | <ul> <li>4.5 Popis ovládacího panelu – UH5</li> <li>4.6 Popis ovládacího panelu – UH6</li> <li>4.7 Popis ovládacího panelu – UH7</li> <li>4.8 Popis ovládacího panelu – UH8</li> <li>4.9 Popis ovládacího panelu – UH9</li> <li>4.10 Popis ovládacího panelu – UH10</li> </ul>                                                                                                    | 16<br>17<br>18<br>19<br>20<br>21                   |
|    | <ul> <li>4.5 Popis ovládacího panelu – UH5</li> <li>4.6 Popis ovládacího panelu – UH6</li> <li>4.7 Popis ovládacího panelu – UH7</li> <li>4.8 Popis ovládacího panelu – UH8</li> <li>4.9 Popis ovládacího panelu – UH9</li> <li>4.10 Popis ovládacího panelu – UH10</li> <li>4.11 Popis ovládacího panelu – UH11</li> </ul>                                                                                           | 16<br>17<br>18<br>19<br>20<br>21<br>22             |
|    | <ul> <li>4.5 Popis ovládacího panelu – UH5</li> <li>4.6 Popis ovládacího panelu – UH6</li> <li>4.7 Popis ovládacího panelu – UH7</li> <li>4.8 Popis ovládacího panelu – UH8</li> <li>4.9 Popis ovládacího panelu – UH9</li> <li>4.10 Popis ovládacího panelu – UH10</li> <li>4.11 Popis ovládacího panelu – UH11</li> <li>4.12 Popis ovládacího panelu – UH12</li> </ul>                                              | 16<br>17<br>18<br>19<br>20<br>21<br>22<br>23       |
|    | <ul> <li>4.5 Popis ovládacího panelu – UH5</li> <li>4.6 Popis ovládacího panelu – UH6</li> <li>4.7 Popis ovládacího panelu – UH7</li> <li>4.8 Popis ovládacího panelu – UH8</li> <li>4.9 Popis ovládacího panelu – UH9</li> <li>4.10 Popis ovládacího panelu – UH10</li> <li>4.11 Popis ovládacího panelu – UH11</li> <li>4.12 Popis ovládacího panelu – UH12</li> <li>4.13 Popis ovládacího panelu – UH13</li> </ul> | 16<br>17<br>18<br>19<br>20<br>21<br>22<br>23<br>24 |

#### NÁVOD PRO OBSLUHU A ÚDRŽBU

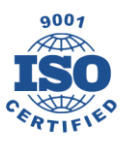

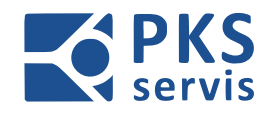

| 4  | .15 Popis ovládacího panelu – UH15            | . 26 |
|----|-----------------------------------------------|------|
| 5. | Popis obsluhy výrobní linky                   | . 27 |
| 5  | .1 Základní popis prostředí hlavní obrazovky  | . 27 |
|    | 5.1.1 Stavový řádek                           | .28  |
|    | 5.1.2 Grafické zobrazení technologie linky    | .28  |
|    | 5.1.3 Tlačítka pro volbu obrazovek            | .28  |
| 5  | .2 Režimy ovládání                            | . 29 |
|    | 5.2.1 Manuální režimy                         | . 29 |
|    | 5.2.2 Automatický režim                       | .30  |
| 5  | .3 Přehled obrazovek                          | . 31 |
|    | 5.3.1 HOME                                    | .31  |
|    | 5.3.2 MENU                                    | .32  |
|    | 5.3.3 NASTAVENÍ                               | .32  |
|    | 5.3.4 PRODUKCE                                | . 33 |
|    | 5.3.5 DOPRAVNÍK NÁKLADKA                      | .34  |
|    | 5.3.6 DOPRAVNÍK TOČNA M10                     | . 35 |
|    | 5.3.7 DOPRAVNÍK TOČNA M33                     | .36  |
|    | 5.3.8 DOPRAVNÍK TOČNA M42                     | .37  |
|    | 5.3.9 DOPRAVNÍK TOČNA M20                     | . 38 |
|    | 5.3.10 DOPRAVNÍK TOČNA M23/27                 | . 39 |
| 5  | .6 Receptury forem                            | . 42 |
|    | 5.6.1 Detailní popis tabulky editace receptur | .43  |
|    | 5.6.2 Postup přidání nové formy               | .43  |
| 5  | .7 Záznam chybových hlášení                   | . 44 |
|    | 5.7.1 Aktuální chybová hlášení                | .45  |
| 6. | Ovládání bezpečnostních prvků                 | 46   |
| 6  | .1 Ovládání bezpečnostního zámku              | . 46 |
| 6  | .2 Ovládání obouručního ovladače              | . 47 |
| 7. | Signalizace                                   | 48   |
| 8. | Zásady pro dodržování bezpečnosti práce       | 49   |
| 9. | Zbytková rizika                               | 50   |

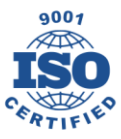

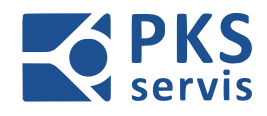

| 10. | Závěr                             | 51 |
|-----|-----------------------------------|----|
|     |                                   |    |
| 11. | Plán kontrol a preventivní údržby | 52 |
|     |                                   |    |
| 12. | Provozní deník                    | 53 |

PKS servis spol. s r. o. Mostárenská 2912/52

www.pks-servis.cz • obchod@pks-servis.cz ČSOB č.ú.: 373 657 603 / 0300 703 00 Ostrava - Vítkovice +420 556 205 360 • +420 556 205 367 IČ 25 37 83 41 • DIČ CZ 25 37 83 41

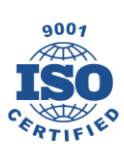

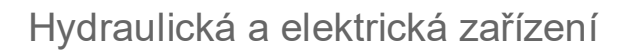

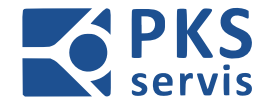

### 1. Obecné bezpečnostní pokyny

### 1.1 Definice a výstražné upozornění

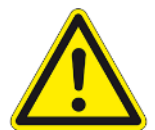

#### <u>NEBEZPEČÍ</u>

Znamená, že bude důsledkem smrt, vážné zranění, nebo značná škoda, nebudou-li učiněná řádná opatření.

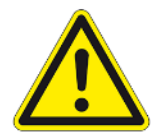

#### VÝSTRAHA

Znamená, že může být důsledkem smrt, vážné zranění, nebo značná škoda, nebudou-li učiněná řádná opatření.

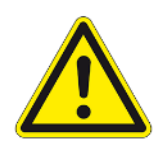

### <u>OPATRNĚ</u>

S výstražným trojúhelníkem znamená, že může být důsledkem méně vážné zranění a věcná škoda, nebude-li učiněna řádná opatření.

### <u>OPATRNĚ</u>

Bez bezpečnostního výstražného symbolu znamená, že může být důsledkem věcná škoda, nebudou-li učiněná řádná opatření.

#### POZOR

Znamená, že může dojít k nezamyšlenému důsledku, nebo nežádoucímu stavu, nejsouli obdrženy odpovídající informace.

#### <u>POZNÁMKA</u>

Znamená důležité informace o výrobku, nebo zdůraznění části dokumentace, které by měla být věnována zvláštní pozornost.

#### KVALIFIKOVANÝ PERSONÁL

Pro účely tohoto manuálu a poznámek o samotném výrobku jsou kvalifikovanými osobami takové osoby, které jsou obeznámené s instalací, montáži, uvedením do provozu, provozem stroje a obsažených přístrojů a jejich riziky. Dále mají kvalifikované osoby odpovídající kvalifikace pro své činnosti např.:

- 1. Vzdělání, nebo instruktáž ohledně práva zapínání a vypínání, uzemnění a označení elektrických obvodů a přístrojů podle bezpečnostních standardů.
- 2. Vzdělání, nebo instruktáž ohledně péče a používání příslušného bezpečnostního zařízení podle bezpečnostních standardů.
- 3. Školení první pomoci.

#### NÁVOD PRO OBSLUHU A ÚDRŽBU

PKS servis spol. s r. o. Mostárenská 2912/52 703 00 Ostrava - Vítkovice

www.pks-servis.cz • obchod@pks-servis.cz +420 556 205 360 • +420 556 205 367

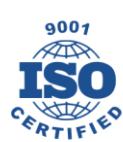

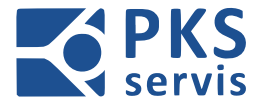

### 1.2 Obecné bezpečnost ní pokyny

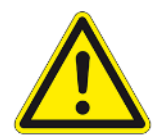

#### <u>VAROVÁNÍ</u>

Vysloveně upozorňujeme na to, že přemosťování bezpečnostních zařízení stroje není povoleno.

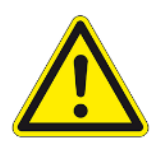

### <u>VAROVÁNÍ</u>

Stroj smí obsluhovat jen vyškolený personál a zaučení pomocní pracovníci pro normální výrobní proces stroje. Pro technologické nastavovací práce je potřeba využívat osob, které jsou speciálně zaškoleny na výrobek a stroj. Příprava, údržba a opravy smějí být

prováděny jen osobami, které byly pro toto zařízení příslušně vyškoleny a kvalifikovány.

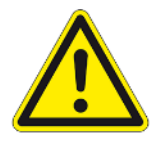

### <u>VAROVÁNÍ</u>

V manuálním a automatickém režimu jsou veškeré pohyblivé díly zajištěny elektricky/mechanicky zabezpečeným ochranným ohrazením. Jejich uvolnění či opravu může provést jen příslušně vyškolený odborný personál a přihlédnutím k naší

výkresové dokumentaci.

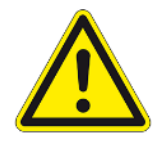

### <u>VAROVÁNÍ</u>

Přerušení automatického režimu:

V případě funkce přerušení automatického režimu bude nejprve ukončen cyklus. Poté bude možné otevřít dveře pomocí tlačítek pro požadavek otevření dveří. Přerušení

automatického režimu smí být použito jen pro krátkodobý vstup do prostor uvnitř ochranného ohrazení za účelem odstranění malých poruch v procesu. Pro odstranění větších poruch musí stroj doběhnout a porucha musí být odstraněna po vypnutí stroje.

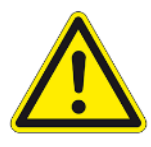

#### **VAROVÁNÍ**

Při vstupu do nebezpečných prostor ponechejte ochranné dveře otevřené a použijte zabezpečení v souladu se systémem LOTO. Před uzavřením ochranných dveří je potřeba zajistit, aby se uvnitř ochranného ohrazení nenacházela žádná osoba. Pozor: uvnitř stroje není žádná úniková možnost, ani nouzové zastavení, neboť pohyb

zde je zakázán.

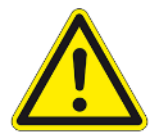

#### <u>VAROVÁNÍ</u>

Místa údržby se nachází i mimo bezpečný prostor, údržba smí být prováděna jen tehdy, je-li stroj odstaven z provozu. Nebezpečí zmáčknutí a nárazu.

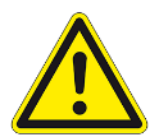

#### VAROVÁNÍ

Připojení, popř. opětovné připojení energií smí provádět jen příslušně vyškolený odborný personál podle schémat, která jsme poskytli.

#### NÁVOD PRO OBSLUHU A ÚDRŽBU

PKS servis spol. s r. o. Mostárenská 2912/52 703 00 Ostrava - Vítkovice

www.pks-servis.cz • obchod@pks-servis.cz +420 556 205 360 • +420 556 205 367

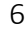

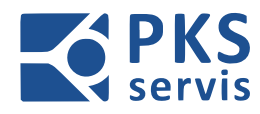

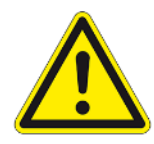

### <u>VAROVÁNÍ</u>

Práce na elektrickém systému smí provádět jen odborný personál s kvalifikací v oboru elektro. Při opravách elektrického systému je zásadně třeba stroj vypnout. Výjimkou je, že práce bude provádět odborný personál, kvalifikovaný v oboru elektro,

s příslušným oprávněním a bude přitom dodržovat předepsané bezpečnostní předpisy (např. EN 50110).

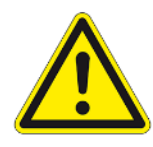

### <u>VAROVÁNÍ</u>

Pokud čištění bude provádět personál, který je pro toto zařízení vyškolen, může být ochranné ohrazení otevřeno a zajištěno v souladu se systémem LOTO. V případě, že bude čištění provádět osoba, která nebude pro toto zřízení vyškolená, musí být celý

stroj vypnut a zajištěn proti opětovnému zapnutí v souladu se systémem LOTO.

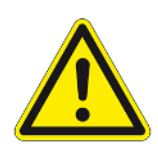

### <u>VAROVÁNÍ</u>

Stroj nesmí být provozován v prostoru s nebezpečím výbuchu.

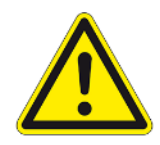

### <u>VAROVÁNÍ</u>

Při použití bezpečnostních zařízení (bezpečnostních dveřních zámků, bezpečnostních světelných závor, bezpečnostních spínačů atd.) je potřeba dodržovat návod k použití od příslušného výrobce.

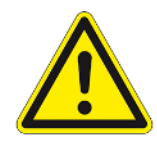

### VAROVÁNÍ

Firma PKS-servis s.r.o. provádí dálkovou údržbu výhradně na přání zákazníka s předchozí koordinací. To se může stát pro operátora nepředvídatelné. Při těchto činnostech musí obsluha dbát na to, aby se nikdo během této doby nenacházel

v nebezpečné zóně.

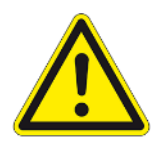

### VAROVÁNÍ

Používá se laser laserové třídy 1. Nedívejte se do laserového paprsku.

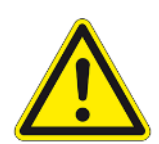

### <u>VAROVÁNÍ</u>

Během celého procesu zapínání se v bezprostředním nebezpečném prostoru nesmění zdržovat žádné osoby. Může docházet k nekontrolovaným pohybům.

#### NÁVOD PRO OBSLUHU A ÚDRŽBU

PKS servis spol. s r. o. Mostárenská 2912/52 703 00 Ostrava - Vítkovice

www.pks-servis.cz • obchod@pks-servis.cz +420 556 205 360 • +420 556 205 367

ČSOB č.ú.: 373 657 603 / 0300 IČ 25 37 83 41 • DIČ CZ 25 37 83 41

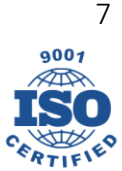

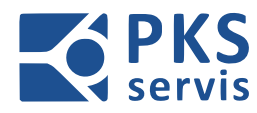

### UPOZORNĚNÍ

Personál provádějící obsluhu musí být seznámen se strojem a jeho částmi.

### UPOZORNĚNÍ

Aby bylo možné otevřít ochranné dveře, je potřeba stisknout tlačítko "Požadavek na otevření dveří". Dojde k bezpečnému zastavení a následně bude provedeno odblokování dveří. Při otevřením dveří bez souhlasu spínače vypnuty veškeré energie uvnitř ochranného ohrazení.

#### NÁVOD PRO OBSLUHU A ÚDRŽBU

PKS servis spol. s r. o. Mostárenská 2912/52

www.pks-servis.cz • obchod@pks-servis.cz ČSOB č.ú.: 373 657 603 / 0300

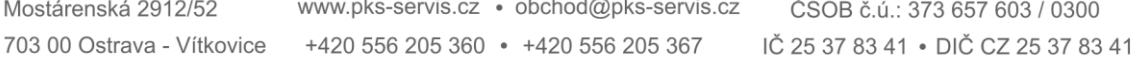

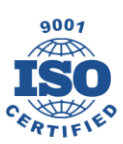

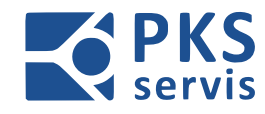

## 2. Spouštění a vypnutí stroje

| Akce                                   | Reakce                                      |
|----------------------------------------|---------------------------------------------|
| Zapnutí hlavního vypínače – Q1         | Spuštění PLC                                |
|                                        | Spuštění ovládací obrazovky                 |
|                                        | Načtení aplikace WinCC Runtime              |
| Aktivace ovládacího napětí tlačítkem – | Je-li PLC v RUN rozsvítí se kontrolka       |
| SH1                                    | "Ovládací napětí"                           |
|                                        | Všechny snímače a tlačítka jsou             |
|                                        | napájeny 24 V                               |
| Zrušení nouzového zastavení            | Rozsvítí se kontrolka ovládací napětí – SH1 |
|                                        | Aktivují se všechna uvolnění                |

**Vypnutí celého systému** provedeme otočením hlavního vypínače – **Q1** provádíme otočením červené ručky "Hlavní vypínač" na levé horní část elektrorozvaděče – **RM1** do polohy '´**0**''.

### 3. Nouzové zastavení a bezpečnostní obvody

### 3.1 Úvod

Stroj má systém nouzového zastavení podle požadavků pro schválení stroje, které zakáže a vypne všechny části stroje. Nouzové zastavení má nadřazenou funkci a jakmile se aktivuje, zakáže všechny ostatní funkce. Některé části stroje se vypnou bezpečným způsobem (= hardwarovým obvodem), aniž způsobí nouzové zastavení stroje.

### 3.2 Nouzové zastavení

#### 3.2.1 Aktivace

Stisknutím tlačítka nouzového zastavení

### 3.2.1 Účinek

- Okamžité vypnutí celého stroje
- Vypnutí všech motorů
- Odpojení napájení všech vzduchových ventilů
- Vypnutí všech podřízených bezpečnostních oblastí

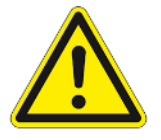

Výstraha! Nelze zabránit zpožděnému zastavení motorů, nebo pohybů válce účinkem gravitace

#### NÁVOD PRO OBSLUHU A ÚDRŽBU

PKS servis spol. s r. o. Mostárenská 2912/52 703 00 Ostrava - Vítkovice

www.pks-servis.cz • obchod@pks-servis.cz +420 556 205 360 • +420 556 205 367

ČSOB č.ú.: 373 657 603 / 0300 IČ 25 37 83 41 • DIČ CZ 25 37 83 41

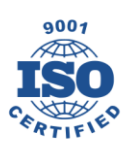

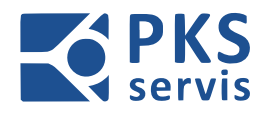

### 3.3 Zabezpečená oblast

#### 3.3.1 Aktivace

- Aktivací funkce nouzového zastavení
- Odemknutí bezpečnostních dveří na příslušném panelu

### 3.3.2 Účinek

- Bezpečně zastaví všechny přístupné pohyby stroje
- Všechny motory jsou vypnuté s časovým zpožděním, aby bylo možné cíleně brzdit.

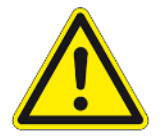

Výstraha! Nelze zabránit zpožděnému zastavení motorů, nebo pohybů válce účinkem gravitace

### 3.3.3 Potvrzení

Není-li žádný důvod pro bezpečnostní zastavení a bezpečnostní dveře jsou zavřené, lze je znovu zamknout tlačítkem "Zamknutí bezpečnostních dveří" na příslušném ovládacím panelu.

### 3.4. Manipulace s ochrannými dveřmi

Pokud se vstupuje do oblasti uvnitř bezpečnostního plotu, která je zvenčí obtížně viditelná, nebo není viditelná vůbec, je třeba ochranné dveře uzamknout blokovacími kleštěmi. K tomuto účelu je třeba při otevřených dveřích zasunout blokovací kleště do zaváděcího otvoru bezpečnostního zajištění a zajistit je visacím zámkem. Aby bylo možné ochranné dveře po vstupu dovnitř opět zavřít, musí se visací zámek a poté blokovací kleště vyjmout.

#### NÁVOD PRO OBSLUHU A ÚDRŽBU

PKS servis spol. s r. o. Mostárenská 2912/52 703 00 Ostrava - Vítkovice

www.pks-servis.cz • obchod@pks-servis.cz +420 556 205 360 • +420 556 205 367

ČSOB č.ú.: 373 657 603 / 0300 IČ 25 37 83 41 • DIČ CZ 25 37 83 41

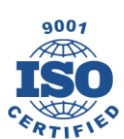

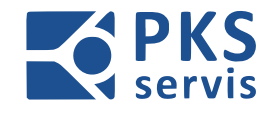

### 4. Popis ovládacích panelů

### 4.1 Popis ovládacího panelu – RM1 (Hlavní rozvaděč)

### -A2.0

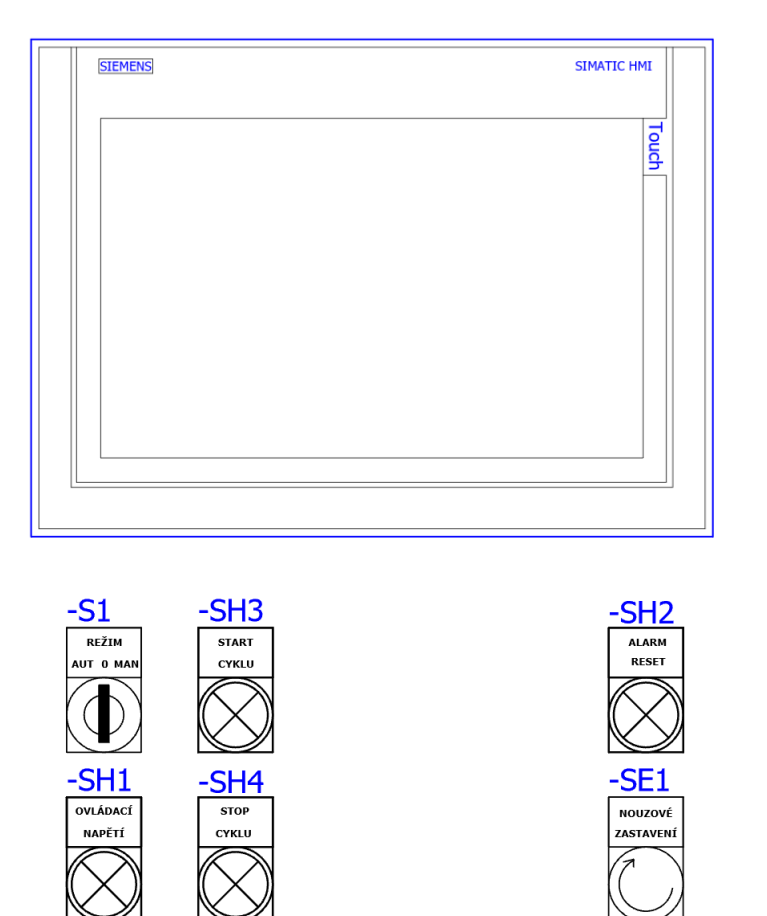

| -S1  | Volba režimu              | -SH4 | Stop automatického cyklu |
|------|---------------------------|------|--------------------------|
| -SH1 | Ovládací napětí           | -SE1 | Nouzové zastavení        |
| -SH2 | Indikace a reset alarmů   |      |                          |
| -SH3 | Start automatického cyklu |      |                          |

#### NÁVOD PRO OBSLUHU A ÚDRŽBU

PKS servis spol. s r. o. Mostárenská 2912/52

www.pks-servis.cz • obchod@pks-servis.cz ČSOB č.ú.: 373 657 603 / 0300 703 00 Ostrava - Vítkovice +420 556 205 360 • +420 556 205 367 IČ 25 37 83 41 • DIČ CZ 25 37 83 41

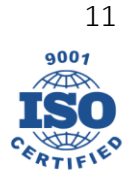

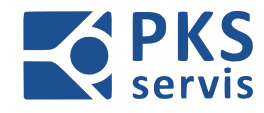

### 4.2 Popis hlavního ovládacího panelu – UH1

### **STAND 1**

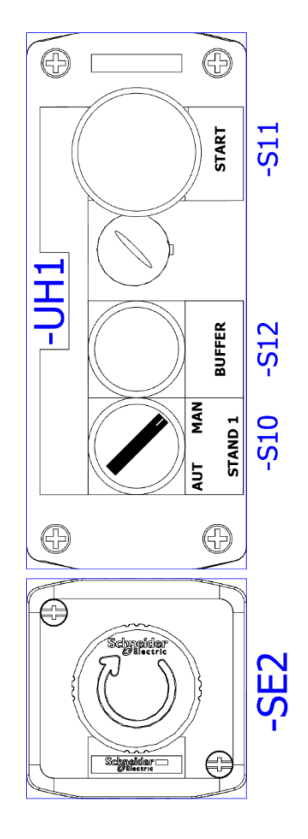

| -S10 | Volba režimu pro pracoviště č. 1<br>MANUAL/AUTOMAT | -S12 | Odeslání formy do bufferu |
|------|----------------------------------------------------|------|---------------------------|
| -S11 | Start – odbavení formy                             | -SE2 | Nouzové zastavení         |

#### NÁVOD PRO OBSLUHU A ÚDRŽBU

PKS servis spol. s r. o.

Mostárenská 2912/52

www.pks-servis.cz • obchod@pks-servis.cz 703 00 Ostrava - Vítkovice +420 556 205 360 • +420 556 205 367 IČ 25 37 83 41 • DIČ CZ 25 37 83 41

ČSOB č.ú.: 373 657 603 / 0300

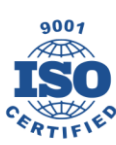

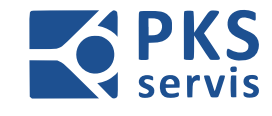

### 5.3 Popis ovládacího panelu – UH2

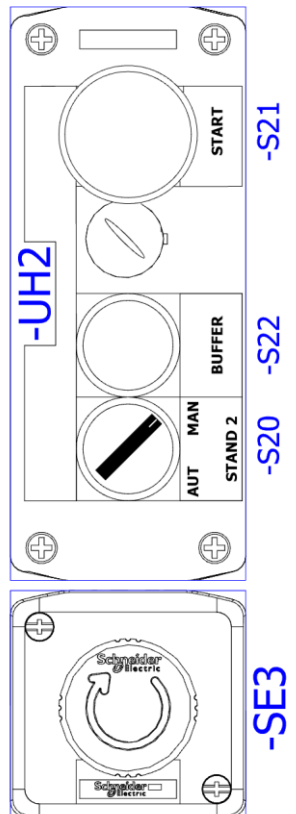

**STAND 2** 

|   |           | Contraction of the local division of the local division of the loc |
|---|-----------|----------------------------------------------------------------------------------------------------|
| ſ | <b>()</b> | $\Theta$                                                                                                    |
|   |           |                                                                                                    |

| -S20 | Volba režimu pro pracoviště č. 2<br>MANUAL/AUTOMAT | -S22 | Odeslání formy do bufferu |
|------|----------------------------------------------------|------|---------------------------|
| -S21 | Start – odbavení formy                             | -SE3 | Nouzové zastavení         |

#### NÁVOD PRO OBSLUHU A ÚDRŽBU

PKS servis spol. s r. o.

Mostárenská 2912/52

www.pks-servis.cz • obchod@pks-servis.cz 703 00 Ostrava - Vítkovice +420 556 205 360 • +420 556 205 367 IČ 25 37 83 41 • DIČ CZ 25 37 83 41

ČSOB č.ú.: 373 657 603 / 0300

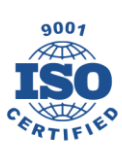

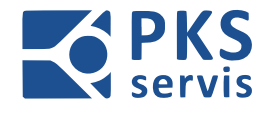

### 4.3 Popis ovládacího panelu – UH3

### **STAND 3**

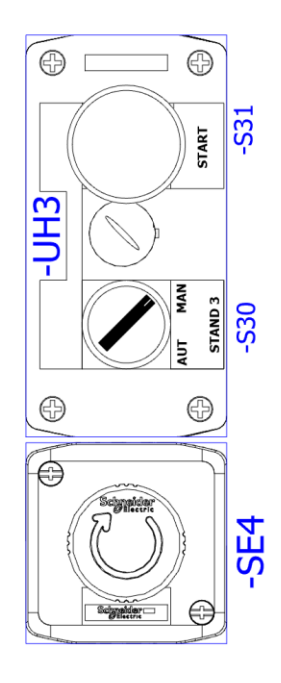

| -\$30 | Volba režimu pro pracoviště č. 3<br>MANUAL/AUTOMAT | -SE4 | Nouzové zastavení |
|-------|----------------------------------------------------|------|-------------------|
| -\$31 | Start – odbavení formy                             |      |                   |

#### NÁVOD PRO OBSLUHU A ÚDRŽBU

PKS servis spol. s r. o. Mostárenská 2912/52

www.pks-servis.cz • obchod@pks-servis.cz 703 00 Ostrava - Vítkovice +420 556 205 360 • +420 556 205 367 IČ 25 37 83 41 • DIČ CZ 25 37 83 41

ČSOB č.ú.: 373 657 603 / 0300

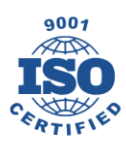

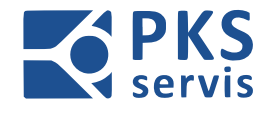

### 4.4 Popis ovládacího panelu – UH4

### **STAND 4**

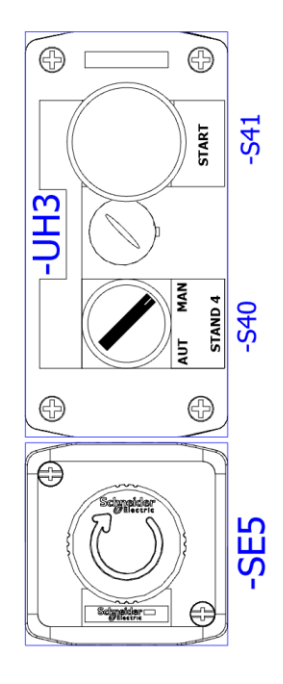

| -\$40 | Volba režimu pro pracoviště č. 4<br>MANUAL/AUTOMAT | -SE5 | Nouzové zastavení |
|-------|----------------------------------------------------|------|-------------------|
| -S41  | Start – odbavení formy                             |      |                   |

#### NÁVOD PRO OBSLUHU A ÚDRŽBU

PKS servis spol. s r. o. Mostárenská 2912/52

www.pks-servis.cz • obchod@pks-servis.cz 703 00 Ostrava - Vítkovice +420 556 205 360 • +420 556 205 367 IČ 25 37 83 41 • DIČ CZ 25 37 83 41

ČSOB č.ú.: 373 657 603 / 0300

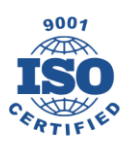

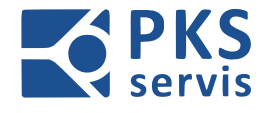

### 4.5 Popis ovládacího panelu – UH5

### **STAND 5**

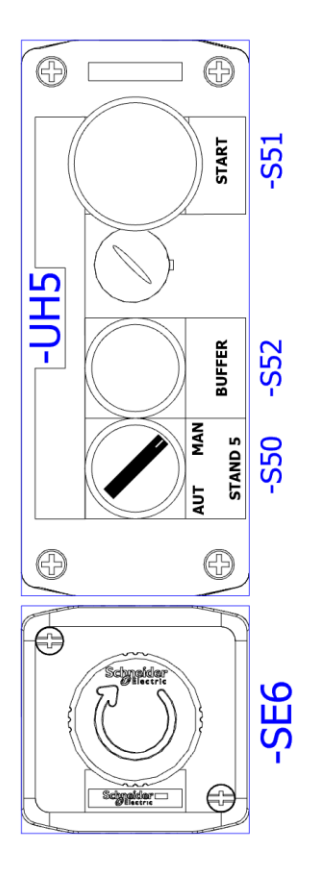

| -\$50 | Volba režimu pro pracoviště č. 5<br>MANUAL/AUTOMAT | -S52 | Odeslání formy do bufferu |
|-------|----------------------------------------------------|------|---------------------------|
| -S51  | Start – odbavení formy                             | -SE6 | Nouzové zastavení         |

#### NÁVOD PRO OBSLUHU A ÚDRŽBU

PKS servis spol. s r. o.

Mostárenská 2912/52

www.pks-servis.cz • obchod@pks-servis.cz 703 00 Ostrava - Vítkovice +420 556 205 360 • +420 556 205 367 IČ 25 37 83 41 • DIČ CZ 25 37 83 41

ČSOB č.ú.: 373 657 603 / 0300

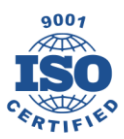

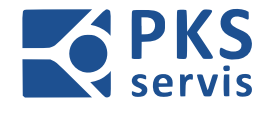

### 4.6 Popis ovládacího panelu – UH6

### **STAND 6**

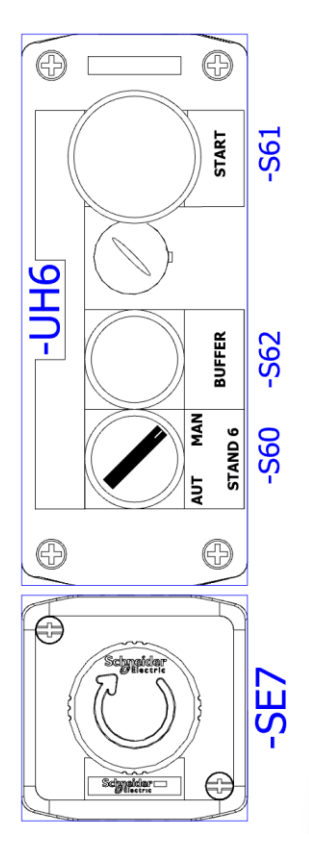

| -S60 | Volba režimu pro pracoviště č. 6<br>MANUAL/AUTOMAT | -S62 | Odeslání formy do bufferu |
|------|----------------------------------------------------|------|---------------------------|
| -S61 | Start – odbavení formy                             | -SE7 | Nouzové zastavení         |

#### NÁVOD PRO OBSLUHU A ÚDRŽBU

PKS servis spol. s r. o.

Mostárenská 2912/52

www.pks-servis.cz • obchod@pks-servis.cz 703 00 Ostrava - Vítkovice +420 556 205 360 • +420 556 205 367 IČ 25 37 83 41 • DIČ CZ 25 37 83 41

ČSOB č.ú.: 373 657 603 / 0300

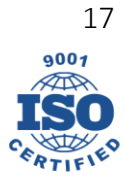

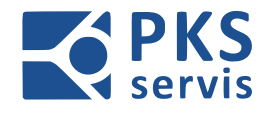

### 4.7 Popis ovládacího panelu – UH7

### **STAND 7**

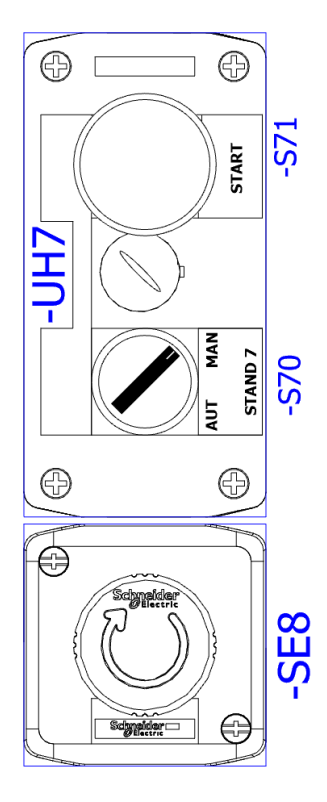

| -S70 | Volba režimu pro pracoviště č. 7<br>MANUAL/AUTOMAT | -SE8 | Nouzové zastavení |
|------|----------------------------------------------------|------|-------------------|
| -S71 | Start – odbavení formy                             |      |                   |

#### NÁVOD PRO OBSLUHU A ÚDRŽBU

PKS servis spol. s r. o. Mostárenská 2912/52

www.pks-servis.cz • obchod@pks-servis.cz 703 00 Ostrava - Vítkovice +420 556 205 360 • +420 556 205 367 IČ 25 37 83 41 • DIČ CZ 25 37 83 41

ČSOB č.ú.: 373 657 603 / 0300

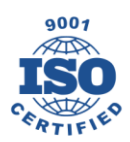

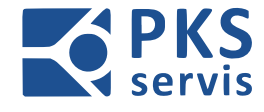

### 4.8 Popis ovládacího panelu – UH8

### **STAND 8**

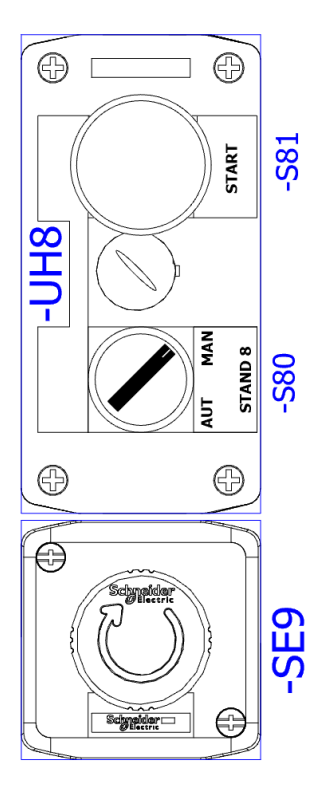

| -\$80 | Volba režimu pro pracoviště č. 8<br>MANUAL/AUTOMAT | -SE9 | Nouzové zastavení |
|-------|----------------------------------------------------|------|-------------------|
| -581  | Start – odbavení formy                             |      |                   |

#### NÁVOD PRO OBSLUHU A ÚDRŽBU

PKS servis spol. s r. o. Mostárenská 2912/52

www.pks-servis.cz • obchod@pks-servis.cz 703 00 Ostrava - Vítkovice +420 556 205 360 • +420 556 205 367 IČ 25 37 83 41 • DIČ CZ 25 37 83 41

ČSOB č.ú.: 373 657 603 / 0300

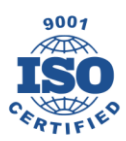

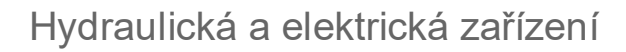

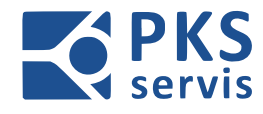

### 4.9 Popis ovládacího panelu – UH9

### **STAND 9**

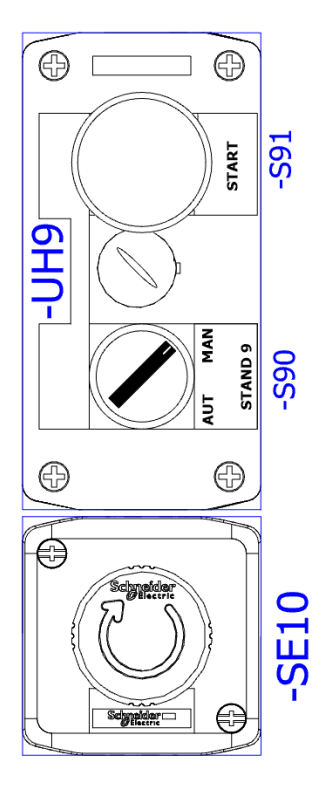

| -\$90 | Volba režimu pro pracoviště č. 9<br>MANUAL/AUTOMAT | -SE10 | Nouzové zastavení |
|-------|----------------------------------------------------|-------|-------------------|
| -S91  | Start – odbavení formy                             |       |                   |

#### NÁVOD PRO OBSLUHU A ÚDRŽBU

PKS servis spol. s r. o. Mostárenská 2912/52

www.pks-servis.cz • obchod@pks-servis.cz 703 00 Ostrava - Vítkovice +420 556 205 360 • +420 556 205 367 IČ 25 37 83 41 • DIČ CZ 25 37 83 41

ČSOB č.ú.: 373 657 603 / 0300

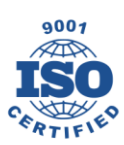

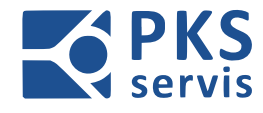

### 4.10 Popis ovládacího panelu – UH10

### STAND 10

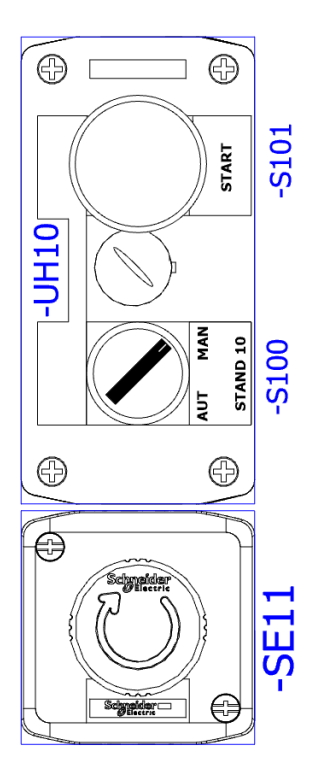

| -S100 | Volba režimu pro pracoviště č. 10<br>MANUAL/AUTOMAT | -SE11 | Nouzové zastavení |
|-------|-----------------------------------------------------|-------|-------------------|
| -S101 | Start – odbavení formy                              |       |                   |

#### NÁVOD PRO OBSLUHU A ÚDRŽBU

PKS servis spol. s r. o. Mostárenská 2912/52

www.pks-servis.cz • obchod@pks-servis.cz 703 00 Ostrava - Vítkovice +420 556 205 360 • +420 556 205 367 IČ 25 37 83 41 • DIČ CZ 25 37 83 41

ČSOB č.ú.: 373 657 603 / 0300

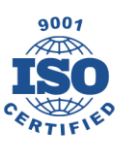

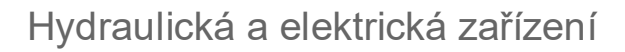

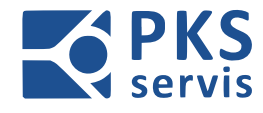

### 4.11 Popis ovládacího panelu – UH11

### **STAND 11**

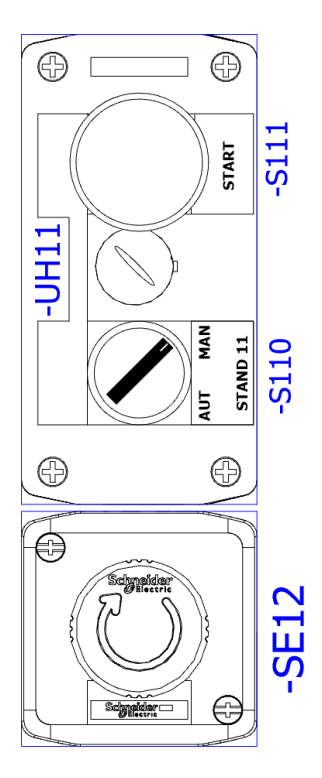

| -S110 | Volba režimu pro pracoviště č. 11<br>MANUAL/AUTOMAT | -SE12 | Nouzové zastavení |
|-------|-----------------------------------------------------|-------|-------------------|
| -S111 | Start – odbavení formy                              |       |                   |

#### NÁVOD PRO OBSLUHU A ÚDRŽBU

PKS servis spol. s r. o. Mostárenská 2912/52

www.pks-servis.cz • obchod@pks-servis.cz 703 00 Ostrava - Vítkovice +420 556 205 360 • +420 556 205 367 IČ 25 37 83 41 • DIČ CZ 25 37 83 41

ČSOB č.ú.: 373 657 603 / 0300

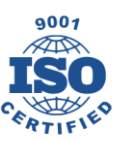

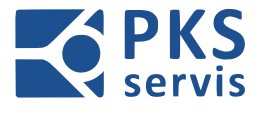

### 4.12 Popis ovládacího panelu – UH12

### **STAND 12**

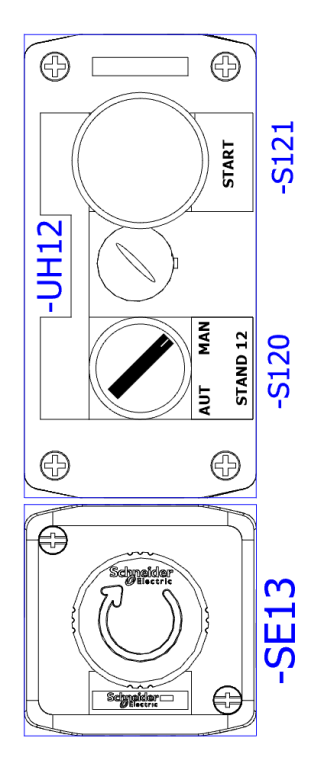

| -S120 | Volba režimu pro pracoviště č. 12<br>MANUAL/AUTOMAT | -SE12 | Nouzové zastavení |
|-------|-----------------------------------------------------|-------|-------------------|
| -S121 | Start – odbavení formy                              |       |                   |

#### NÁVOD PRO OBSLUHU A ÚDRŽBU

PKS servis spol. s r. o. Mostárenská 2912/52

www.pks-servis.cz • obchod@pks-servis.cz 703 00 Ostrava - Vítkovice +420 556 205 360 • +420 556 205 367 IČ 25 37 83 41 • DIČ CZ 25 37 83 41

ČSOB č.ú.: 373 657 603 / 0300

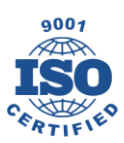

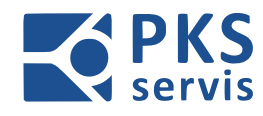

### 4.13 Popis ovládacího panelu – UH13

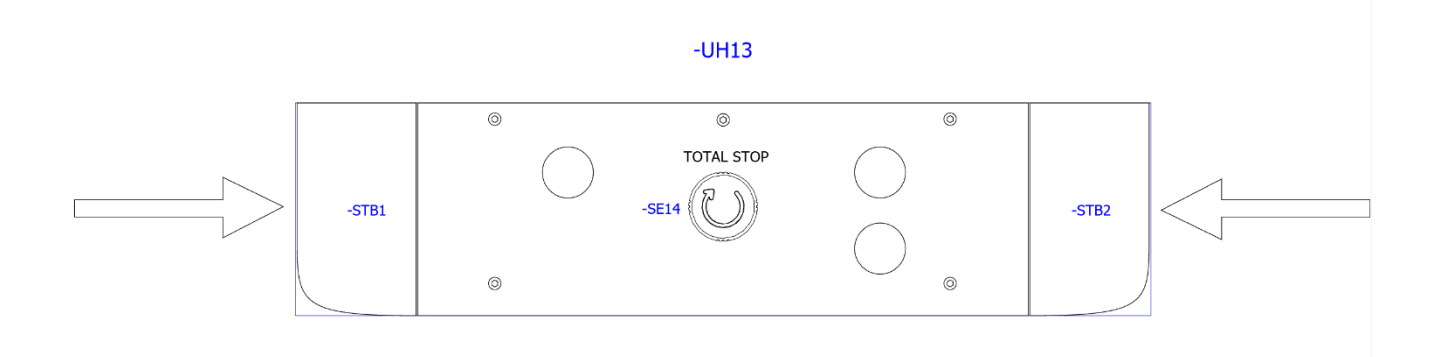

| -STB1 | Levé spouštěcí tlačítko  | SE14 | Nouzové zastavení |
|-------|--------------------------|------|-------------------|
| -STB2 | Pravé spouštěcí tlačítko |      |                   |

#### NÁVOD PRO OBSLUHU A ÚDRŽBU

PKS servis spol. s r. o. Mostárenská 2912/52 703 00 Ostrava - Vítkovice

www.pks-servis.cz • obchod@pks-servis.cz +420 556 205 360 • +420 556 205 367

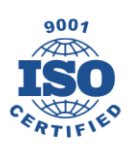

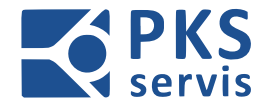

### 4.14 Popis ovládacího panelu – UH14

### **STAND 14**

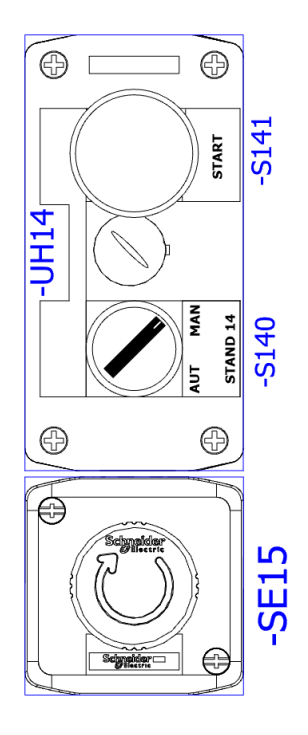

| -S140 | Volba režimu pro pracoviště č. 14<br>MANUAL/AUTOMAT | -SE15 | Nouzové zastavení |
|-------|-----------------------------------------------------|-------|-------------------|
| -S141 | Start – odbavení formy                              |       |                   |

#### NÁVOD PRO OBSLUHU A ÚDRŽBU

PKS servis spol. s r. o. Mostárenská 2912/52

www.pks-servis.cz • obchod@pks-servis.cz 703 00 Ostrava - Vítkovice +420 556 205 360 • +420 556 205 367 IČ 25 37 83 41 • DIČ CZ 25 37 83 41

ČSOB č.ú.: 373 657 603 / 0300

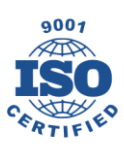

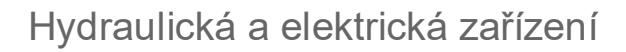

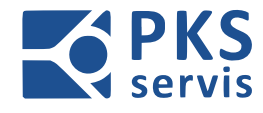

### 4.15 Popis ovládacího panelu – UH15

### **STAND 15**

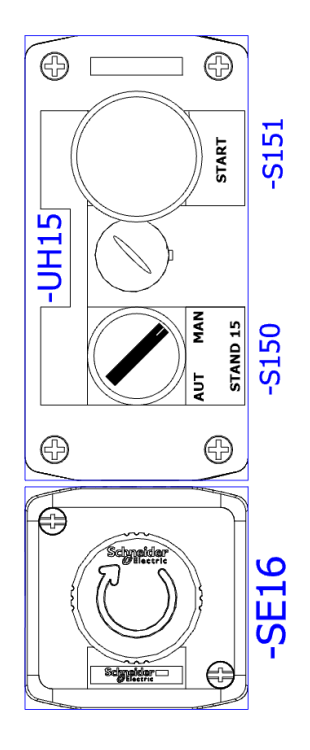

| -S150 | Volba režimu pro pracoviště č. 15<br>MANUAL/AUTOMAT | -SE16 | Nouzové zastavení |
|-------|-----------------------------------------------------|-------|-------------------|
| -S151 | Start – odbavení formy                              |       |                   |

#### NÁVOD PRO OBSLUHU A ÚDRŽBU

PKS servis spol. s r. o. Mostárenská 2912/52

www.pks-servis.cz • obchod@pks-servis.cz 703 00 Ostrava - Vítkovice +420 556 205 360 • +420 556 205 367 IČ 25 37 83 41 • DIČ CZ 25 37 83 41

ČSOB č.ú.: 373 657 603 / 0300

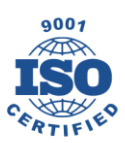

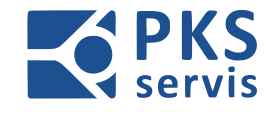

### 5. Popis obsluhy výrobní linky

### 5.1 Základní popis prostředí hlavní obrazovky

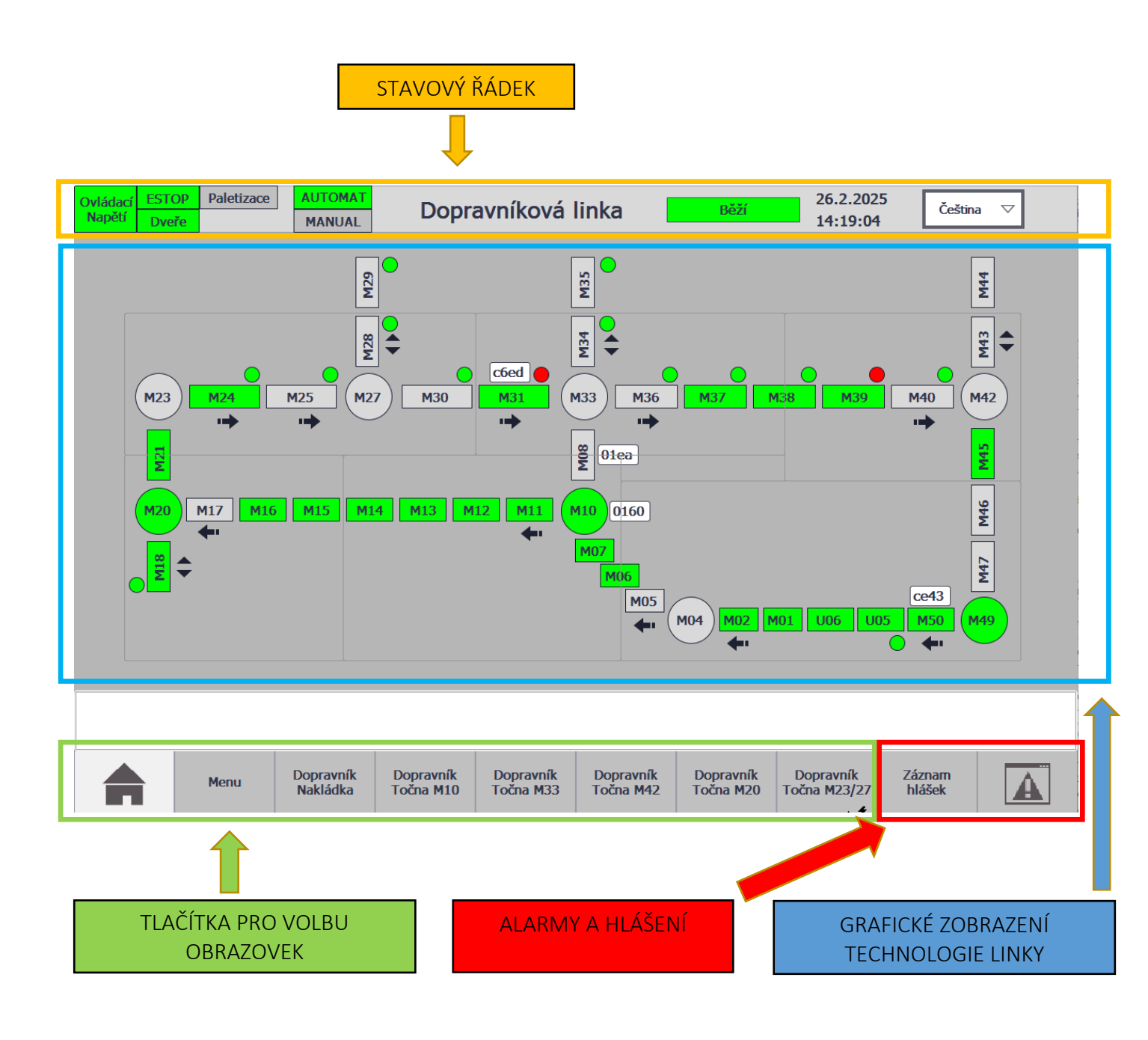

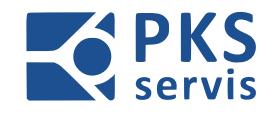

### 5.1.1 Stavový řádek

Na stavovém řádku je umístěno ovládání a zobrazování stavu základních funkcí výrobní linky pro přepravu forem. Na tomto řádku je dále možno měnit jazyk nebo pomocí křížku v pravém rohu celou aplikaci uzavřít.

| Ovládací | ESTOP | Paletizace | AUTOMAT |                    | Děží | 26.2.2025 | Čožtina 🗸 |
|----------|-------|------------|---------|--------------------|------|-----------|-----------|
| Napětí   | Dveře |            | MANUAL  | Dopravnikova linka | Bezi | 14:19:04  | Cesuna V  |

#### Mezi zobrazované stavy patří:

- Přítomnost ovládacího napětí
- Stav bezpečnostních dveří
- Stav obouručního ovladače (Paletizace)
- Provozní režim celé linky, nebo její části (MANUÁL/AUTOMAT)
- Datum a čas
- Zvolený jazyk .

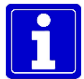

Stavový řádek je zobrazen na všech obrazovkách.

#### 5.1.2 Grafické zobrazení technologie linky

Tato část slouží ke grafickému zobrazení ovládané technologie a jejich částí.

#### V tomto zobrazení je možno:

- sledovat stavy senzoriky a receptur jednotlivých částí
- měnit receptury
- ovládat dané části v manuálním režimu

#### 5.1.3 Tlačítka pro volbu obrazovek

Pomoci těchto tlačítek přepínáme mezi jednotlivými obrazovkami, které zobrazují jednotlivé části linky, záznamy chybových hlášení apod.

#### NÁVOD PRO OBSLUHU A ÚDRŽBU

PKS servis spol. s r. o.

Mostárenská 2912/52

www.pks-servis.cz • obchod@pks-servis.cz ČSOB č.ú.: 373 657 603 / 0300 703 00 Ostrava - Vítkovice +420 556 205 360 • +420 556 205 367 IČ 25 37 83 41 • DIČ CZ 25 37 83 41

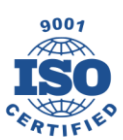

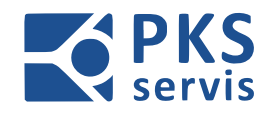

### 5.2 Režimy ovládání

### 5.2.1 Manuální režimy

Přepnutím přepínače – S1 – *Volba režimu* na panelu – RM1(str.11) do polohy MAN zvolíme manuální režim. Ve stavové řádku pak zvolíme sekci, kterou chceme v manuálním režimu ovládat.

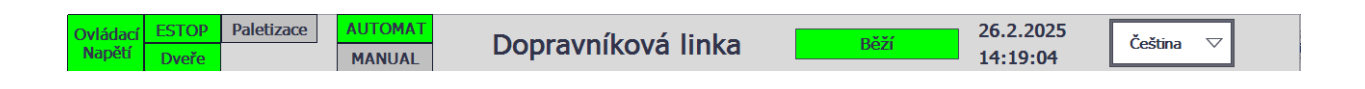

V manuálním režimu dojde k zvýraznění tlačítek pod danými částmi zařízení. Pomocí těchto tlačítek pak provádíme u dané části manuální pohyb. Tento postup platí pro všechny obrazovky se zobrazenou technologií.

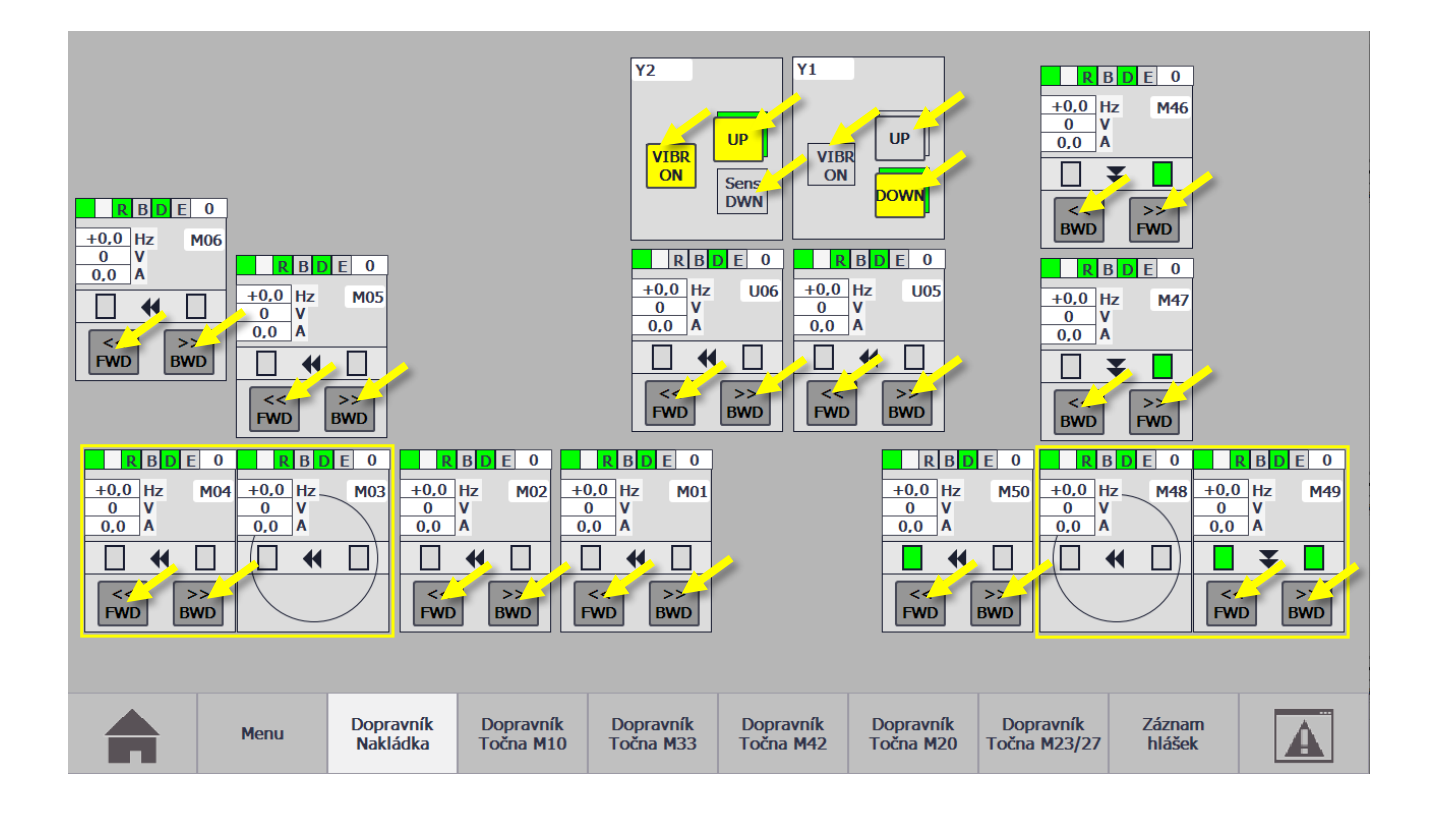

#### NÁVOD PRO OBSLUHU A ÚDRŽBU

PKS servis spol. s r. o. Mostárenská 2912/52 703 00 Ostrava - Vítkovice

www.pks-servis.cz • obchod@pks-servis.cz +420 556 205 360 • +420 556 205 367

ČSOB č.ú.: 373 657 603 / 0300 IČ 25 37 83 41 • DIČ CZ 25 37 83 41

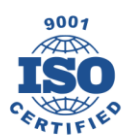

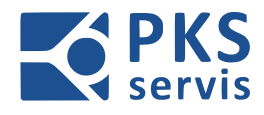

### 5.2.2 Automatický režim

Přepnutím přepínače – S1 – Volba režimu na panelu – RM1(str.11) do polohy AUT zvolíme automatický režim. Pokud je automat připraven ke startu rozbliká se zeleně světlo majáku a tlačítka start.

Před spuštěním automatického cyklu provedeme vizuální kontrolu celého pracovního prostoru linky, zdali se v něm nenachází nějaké osoby, nebo materiál či předměty, které na linku nepatří.

Po stisknutí tlačítka **START** se spustí celá linka do automatického režimu. Provoz automatického režimu je signalizován tak, že zelené světlo majáku a tlačítka start svítí nepřerušovaně. Tento stav je stejně signalizován i v prostředí obrazovky ve stavovém řádku.

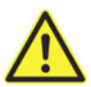

Před spuštěním linky do automatického režimu zazní zvukový signál doplněný blikajícím oranžovým světlem po dobu 5 sekund.

Pro přerušení automatického cyklu stiskneme tlačítko **STOP CYKLU**. Po stisknutí se tlačítko rozbliká a po ustavení forem na dopravnících se automatický režim zastaví. V tomto okamžiku zůstane kontrolka **STOP CYKLU** svítit a automatický režim je přerušený. Pro opětovné spuštění automatického režimu stiskneme tlačítko **START**.

Formy začínají cyklus na plnící stanici, kde je nejdříve nasnímán RFID kód pro určení receptury pro licí stroj. Po stisknutí nožního spínače se forma přesune na plnící stanici, kde proběhne proces plnění. Během plnění dopravník formu upne a spustí vibrace dle receptury. Po ukončení procesu plnění forma pokračuje na dlouhý nebo krátký okruh. Po projetí daného okruhu forma přijíždí na pracoviště, kde probíhá vytažení hotového výrobku nebo čištění formy.

Každé pracoviště je vybaveno ovladačem, na kterém volíme režim **MAN/AUT** pro dané pracoviště. Pokud je zvolen režim **MAN** tak forma na pracovišti zastaví a čeká, dokud není stisknuto tlačítko **START**. Po stisknutí tlačítka **START** forma pracoviště opouští. Pokud zvolíme režim **AUT** tak forma na pracovišti nezastaví.

Některé pracoviště jsou vybaveny tlačítkem **BUFFER.** Toto tlačítko je aktivní, pokud je na daném pracovišti zvolen **MAN** režim. Po jeho stisknutí bude forma odeslána do bufferu.

#### Depaletizace

Pro odeslání formy na depaletizaci přepneme přepínač **MAN/AUT** na ovladači **-UH14** do polohy **MAN**. Formu, která stojí nebo přijede na toto pracoviště pošleme stiskem tlačítka **START** na proces depaletizace. Proces depaletizace dokončíme pomocí ovladače obouručního ovládání.

#### Paletizace

Po založení formy na dopravník stiskneme tlačítka obouručního ovládání. Spustí se proces paletizace. Během procesu je nutné po celou dobu držet tlačítka obouručního ovládání až do jeho dokončení.

#### NÁVOD PRO OBSLUHU A ÚDRŽBU

PKS servis spol. s r. o. Mostárenská 2912/52 703 00 Ostrava - Vítkovice

www.pks-servis.cz • obchod@pks-servis.cz +420 556 205 360 • +420 556 205 367

ČSOB č.ú.: 373 657 603 / 0300 IČ 25 37 83 41 • DIČ CZ 25 37 83 41

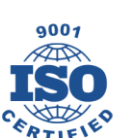

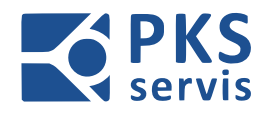

### 5.3 Přehled obrazovek

### 5.3.1 HOME

Domovská obrazovka dopravníkové linky. Na této obrazovce je zobrazen přehled celé technologie.

Na této obrazovce volíme zobrazení jednotlivých částí linky.

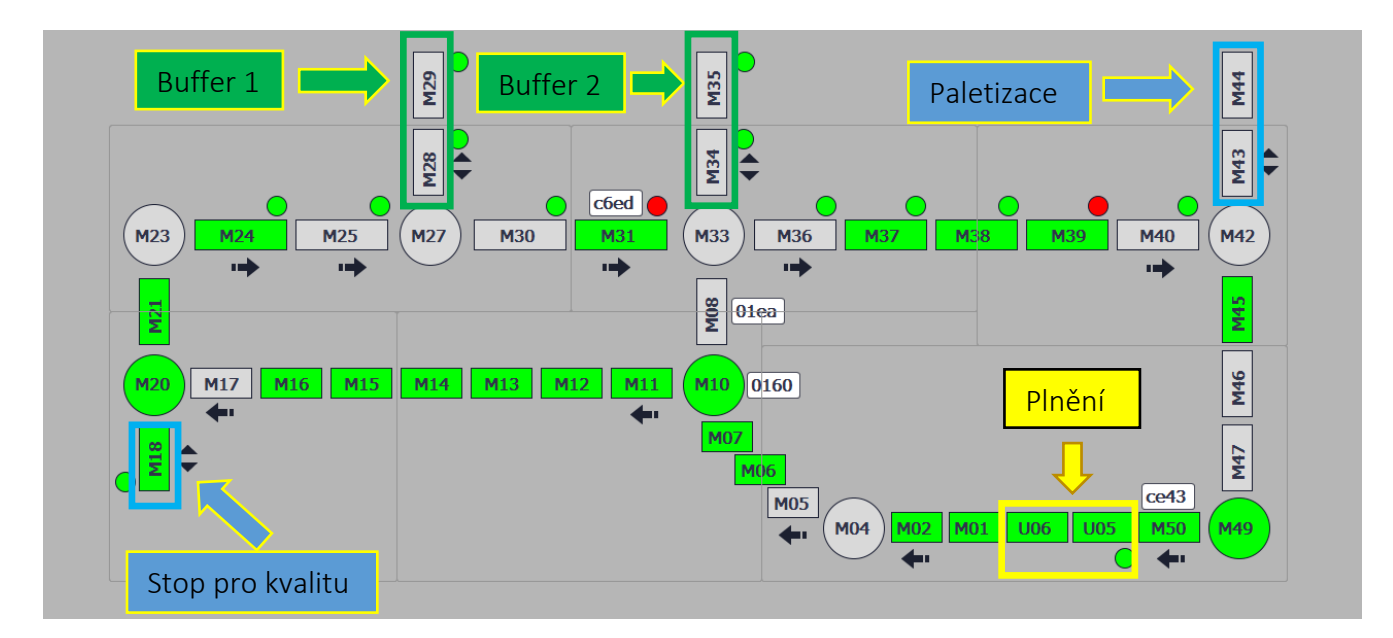

#### Popis grafických prvků:

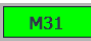

Řetězový nebo válečkový dopravník

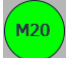

Točna pro otáčení forem

#### Signalizace přepínače NAM/AUT pro danné pracoviště:

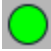

Zvolen automatický režim

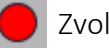

Zvolen manuání režim

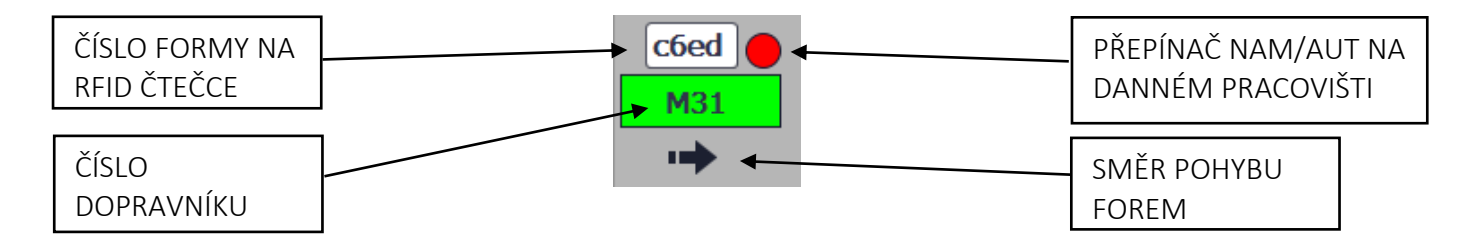

#### NÁVOD PRO OBSLUHU A ÚDRŽBU

PKS servis spol. s r. o. Mostárenská 2912/52 703 00 Ostrava - Vítkovice

www.pks-servis.cz • obchod@pks-servis.cz +420 556 205 360 • +420 556 205 367

ČSOB č.ú.: 373 657 603 / 0300 IČ 25 37 83 41 • DIČ CZ 25 37 83 41

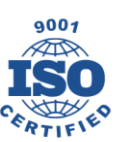

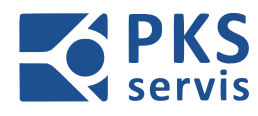

### 5.3.2 MENU

Obrazovka MENU slouží pro přechod do nabídky obrazovek Nastavení, Produkce a Formy nastavení

### 5.3.3 NASTAVENÍ

Zobrazení a změna hodnot pro vibrační dopravníky. Na pozici č.1 se volí vibrace ve čtyřech stupních. Potřebný stupeň je pak volen z receptury licího stroje. Na pozici č.2 se parametrizuje pouze jeden stupeň a délka vibrací.

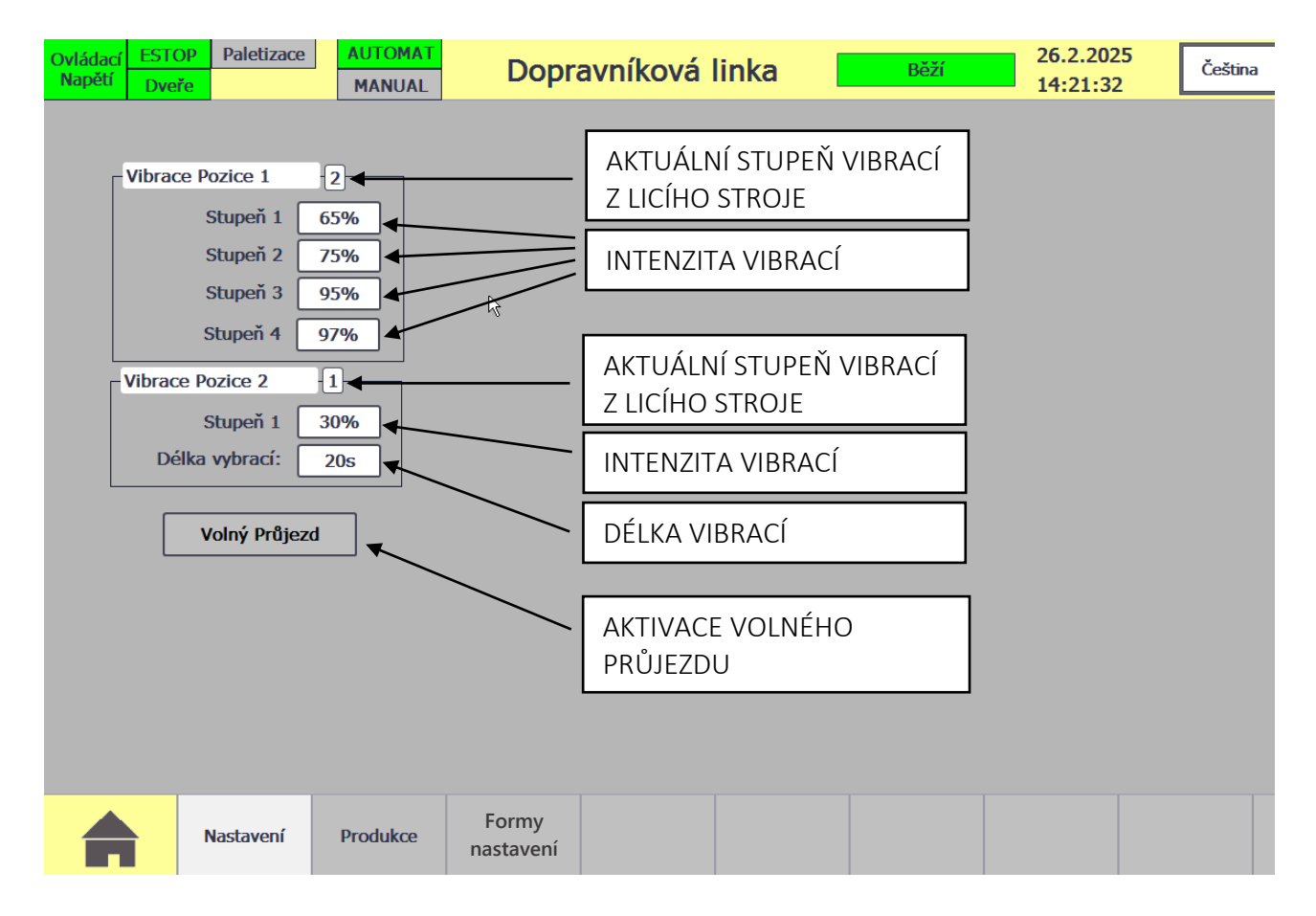

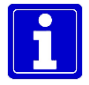

Pokud je tlačítko volného průjezdu aktivní tak formy plnící stanicí projíždějí bez vibrací a plnění.

#### NÁVOD PRO OBSLUHU A ÚDRŽBU

PKS servis spol. s r. o. Mostárenská 2912/52

703 00 Ostrava - Vítkovice

www.pks-servis.cz • obchod@pks-servis.cz +420 556 205 360 • +420 556 205 367

ČSOB č.ú.: 373 657 603 / 0300 IČ 25 37 83 41 • DIČ CZ 25 37 83 41

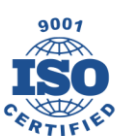

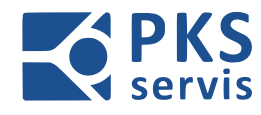

#### 5.3.4 PRODUKCE

Zobrazení počtu cyklů, které vykonaly jednotlivé formy za směnu.

| Ovládací ESTOP<br>Napětí Dveře | Paletizace |          | Dopravníková linka |           |          |    | Běží 26.2.2025<br>14:21:48 |           |         | Čeština 🗢   | x |
|--------------------------------|------------|----------|--------------------|-----------|----------|----|----------------------------|-----------|---------|-------------|---|
| Dicic                          |            | PIAROAL  |                    | -         |          |    |                            |           |         |             |   |
|                                | Aktu       | ální:    | Forma              | Počítadlo | Posledni | í: | Forma                      | Počítadlo | Forma   | a Počítadlo |   |
|                                |            | 1        | F6B0               | 2         | ]        | 1  | 0000                       | 0         | 1 0000  | 0           |   |
|                                |            | 2        | E45A               | 2         |          | 2  | 0000                       | 0         | 2 0000  | 0           |   |
|                                |            | 3        | 019F               | 2         |          | 3  | 0000                       | 0         | 3 0000  | 0           |   |
| Smona 1.                       | 6.00.00    | 4        | 01F3               | 2         |          | 4  | 0000                       | 0         | 4 0000  | 0           |   |
| Sillend 1.                     | 0.00.00    | 5        | 73AE               | 2         |          | 5  | 0000                       | 0         | 5 0000  | 0           |   |
|                                |            | 6        | 011C               | 2         |          | 6  | 0000                       | 0         | 6 0000  | 0           |   |
| Směna 2:                       | 14:00:00   | 7        | E4AB               | 2         |          | 7  | 0000                       | 0         | 7 0000  | 0           |   |
|                                |            | 8        | EDA8               | 2         |          | 8  | 0000                       | 0         | 8 0000  | 0           |   |
|                                |            | 9        | C327               | 2         |          | 9  | 0000                       | 0         | 9 0000  | 0           |   |
| Směna 3:                       | 22:00:00   | 10       | 0160               | 2         | 13       | 10 | 0000                       | 0         | 10 0000 | 0           |   |
|                                |            | 11       | 015D               | 2         |          | 11 | 0000                       | 0         | 11 0000 | 0           |   |
|                                |            | 12       | 016E               | 2         |          | 12 | 0000                       | 0         | 12 0000 | 0           |   |
|                                | Směna: 1   | 13       | EDA0               | 2         |          | 13 | 0000                       | 0         | 13 0000 | 0           |   |
|                                |            | 14       | C776               | 2         | _        | 14 | 0000                       | 0         | 14 0000 | 0           |   |
|                                |            | 15       | E429               | 2         |          | 15 | 0000                       | 0         | 15 0000 | 0           |   |
|                                |            | 16       | ECA5               | 2         |          | 16 | 0000                       | 0         | 16 0000 | 0           |   |
|                                |            | 17       | ED00               | 2         | _        | 17 | 0000                       | 0         | 17 0000 | 0           |   |
|                                |            | 18       | CE43               | 2         |          | 18 | 0000                       | 0         | 18 0000 | 0           |   |
|                                |            | 19       | 01EA               | 2         | _        | 19 | 0000                       | 0         | 19 0000 | 0           |   |
|                                |            | 20       | 0170               | 2         |          | 20 | 0000                       | 0         | 20 0000 | 0           |   |
|                                |            | 21       | EEA7               | 2         |          | 21 | 0000                       | 0         | 21 0000 | 0           |   |
|                                |            | 22       | 01E2               | 1         |          | 22 | 0000                       | 0         | 22 0000 | 0           |   |
|                                |            | 23       | C6ED               | 1         |          | 23 | 0000                       | 0         | 23 0000 | 0           |   |
|                                |            | 24       | D174               | 1         |          | 24 | 0000                       | 0         | 24 0000 | 0           |   |
|                                |            | 25       | 0000               | 0         | _        | 25 | 0000                       | 0         | 25 0000 | 0           |   |
|                                |            | 26       | 0000               | 0         |          | 26 | 0000                       | 0         | 26 0000 | 0           |   |
|                                |            | 27       | 0000               | 0         | _        | 27 | 0000                       | 0         | 27 0000 | 0           |   |
|                                |            | 28       | 0000               | 0         |          | 28 | 0000                       | 0         | 28 0000 | 0           |   |
|                                |            | 29       | 0000               | 0         | -        | 29 | 0000                       | 0         | 29 0000 | 0           |   |
|                                |            | 30       | 0000               | 0         | -        | 30 | 0000                       | 0         | 30 0000 | 0           |   |
|                                |            | 31       | 0000               | 0         |          | 31 | 0000                       | 0         | 31 0000 | 0           |   |
|                                |            | 32       | 0000               | 0         |          | 32 | 0000                       | 0         | 32 0000 | 0           |   |
|                                | Nastavení  | Produkce |                    |           |          |    |                            |           |         |             |   |

#### NÁVOD PRO OBSLUHU A ÚDRŽBU

PKS servis spol. s r. o. Mostárenská 2912/52

www.pks-servis.cz · obchod@pks-servis.cz ČSOB č.ú.: 373 657 603 / 0300 703 00 Ostrava - Vítkovice +420 556 205 360 • +420 556 205 367 IČ 25 37 83 41 • DIČ CZ 25 37 83 41

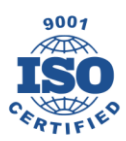

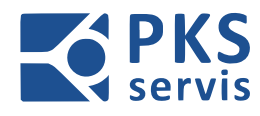

### 5.3.5 DOPRAVNÍK NÁKLADKA

Detailní zobrazení dopravníků u plnící stanice

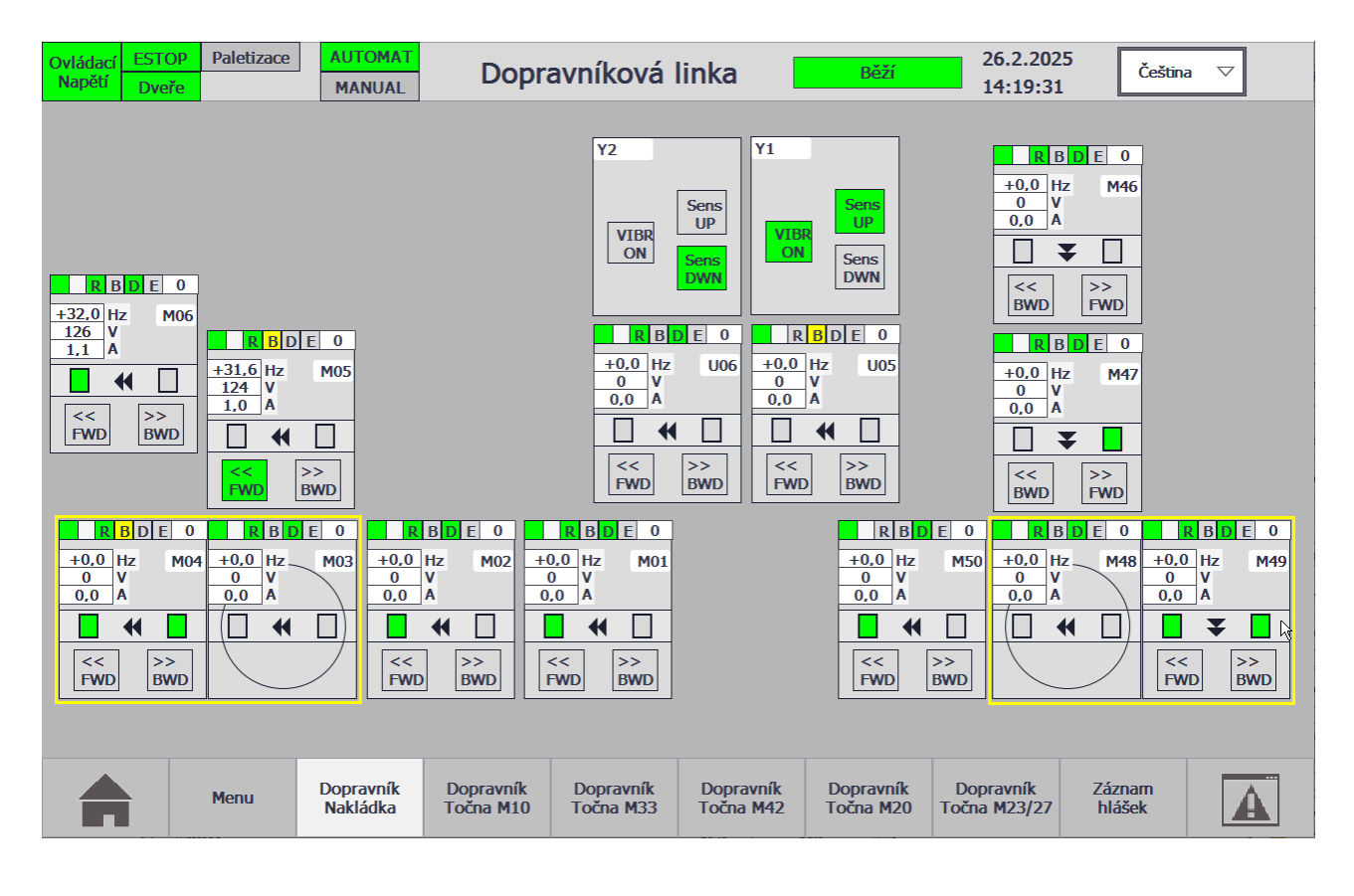

Detailní popis grafického zobrazení dopravníku a točny na str. č.40

#### NÁVOD PRO OBSLUHU A ÚDRŽBU

PKS servis spol. s r. o. Mostárenská 2912/52 703 00 Ostrava - Vítkovice

www.pks-servis.cz • obchod@pks-servis.cz +420 556 205 360 • +420 556 205 367

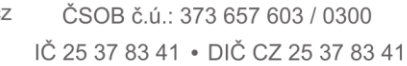

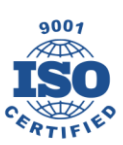

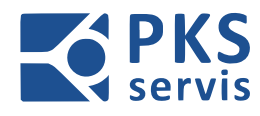

### 5.3.6 DOPRAVNÍK TOČNA M10

Detailní zobrazení dopravníků u točny M10.

| Ovládací EST<br>Napětí Dve                            | Paletizace                                                                | AUTOMAT<br>MANUAL                                                            | Dopr                   | avníková l                                                                                                    | inka 🛛                                                                                                    | Běží                                                                                                    | 26.2.202                                                                                 | 5<br>Češtir                            | ia 🗸                                                                                                    |
|-------------------------------------------------------|---------------------------------------------------------------------------|------------------------------------------------------------------------------|------------------------|----------------------------------------------------------------------------------------------------|----------------------------------------------------------------------------------------------------|----------------------------------------------------------------------------------------------------|------------------------------------------------------------------------------------------|----------------------------------------|----------------------------------------------------------------------------------------------------|
| ■ R B D E<br>+0.0 Hz<br>0 V<br>0.0 A<br>■ €<br>FWD By | 0<br>114<br>0<br>0<br>0<br>0<br>0<br>0<br>0<br>0<br>0<br>0<br>0<br>0<br>0 | E     0     R       M13     1       0.0     0       >>     C       BWD     C | BDE0                   | R       B       E       0         44,3       Hz       M11         1/3       Y       M11         1,9       A       Image: Comparison of the second second s | ■44.2       Hz         172       V         2.0       A         □       ◀         ≤       >>         FWD       BW | R       B       D         +0.0       Hz       0         0       K       B         ≤       B       D         ≤       B       D         0       R       B       D         40       Hz       0       V         0.0       R       B       D         10       +0.0       Hz       V         0.0       A       A       A         10       +0.0       Hz       V         0.0       A       A       A | E 0<br>M08<br>PFWD<br>E 0<br>PWD<br>C 0<br>C 0<br>C 0<br>C 0<br>C 0<br>C 0<br>C 0<br>C 0 | 2 M07<br>z M07<br>€ 0<br>0<br>0<br>BWD | R       B       D       E       0         .0       Hz       M06         V       A                                                                                                    < |
|                                                       | Menu                                                                      | Dopravník<br>Nakládka                                                        | Dopravník<br>Točna M10 | Dopravník<br>Točna M33                                                                                                    | Dopravník<br>Točna M42                                                                                           | Dopravník<br>Točna M20                                                                                                    | Dopravník<br>Točna M23/27                                                                | Záznam<br>hlášek                       | A                                                                                                    |

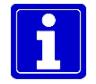

Detailní popis grafického zobrazení dopravníku a točny na str. č.40

#### NÁVOD PRO OBSLUHU A ÚDRŽBU

PKS servis spol. s r. o. Mostárenská 2912/52

www.pks-servis.cz • obchod@pks-servis.cz ČSOB č.ú.: 373 657 603 / 0300 703 00 Ostrava - Vítkovice +420 556 205 360 • +420 556 205 367 IČ 25 37 83 41 • DIČ CZ 25 37 83 41

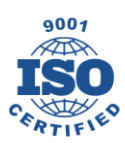

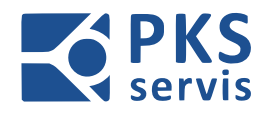

### 5.3.7 DOPRAVNÍK TOČNA M33

Detailní zobrazení dopravníků u točny M33.

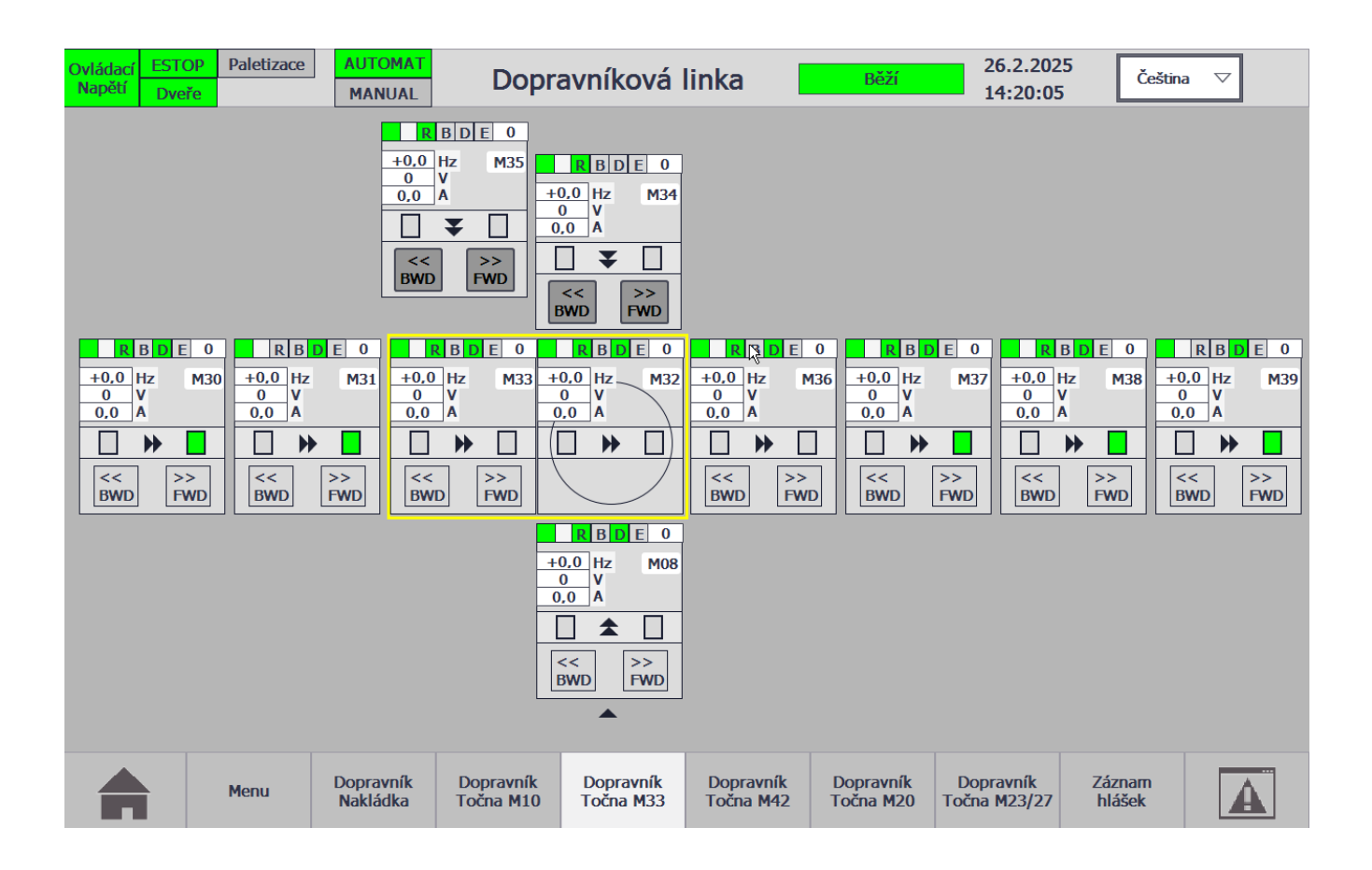

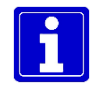

Detailní popis grafického zobrazení dopravníku a točny na str. č.40

#### NÁVOD PRO OBSLUHU A ÚDRŽBU

PKS servis spol. s r. o. Mostárenská 2912/52 703 00 Ostrava - Vítkovice

www.pks-servis.cz • obchod@pks-servis.cz +420 556 205 360 • +420 556 205 367

ČSOB č.ú.: 373 657 603 / 0300 IČ 25 37 83 41 • DIČ CZ 25 37 83 41

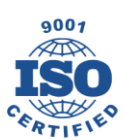

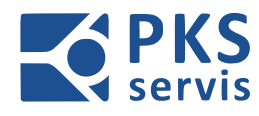

### 5.3.8 DOPRAVNÍK TOČNA M42

Detailní zobrazení dopravníků u točny M42.

| ládací<br>apětí | ESTOP<br>Dveře | Paletizace                                                            | AUTOMAT<br>MANUAL                                           | Dopra                                        | avníková                                                                                                    | linka                                                                                                    | Běží                                                                           | 26.2.202                                                                                                    | 5<br>Čeština                                   | a 🗸                                                                                                    |
|-----------------|----------------|-----------------------------------------------------------------------|-------------------------------------------------------------|----------------------------------------------|----------------------------------------------------------------------------------------------------|----------------------------------------------------------------------------------------------------|--------------------------------------------------------------------------------|----------------------------------------------------------------------------------------------------|------------------------------------------------|----------------------------------------------------------------------------------------------------|
|                 |                |                                                                       |                                                             |                                              | k                                                                                                    |                                                                                                    | R B D<br>+0,0 Hz<br>0,0 A<br>C<br>C<br>BWD                                     | E 0<br>M44<br>+0,0 H<br>0 V<br>0,0 A<br>FWD<br>S>><br>FWD                                                                                                    | 3 D E 0<br>Iz M43<br>▼ □<br>>><br>FWD          |                                                                                                    |
|                 | •              | R       B         +0,0       Hz         0       V         0,0       A | E 0 R<br>M36 +0,0<br>0<br>0,0<br>FWD S<br>S>><br>FWD S<br>S | B D E 0<br>Hz M37 ++(<br>V A<br>→ 0<br>FWD E | R         B         D         E         0           0.0         Hz         M38         N38           0         V         N         N           .0         A         N         N | R       B       D       E         +0,0       Hz       M         0       V       V         0,0       A          →            >>         BWD       FWD | 0 R B D<br>39 +0,0 Hz<br>0 V<br>0,0 A<br>S S S S S S S S S S S S S S S S S S S | E 0 R E<br>M40 +0.0 H<br>0 V<br>0.0 A<br>FWD                                                                                                    | D E     0       Iz     M41       172       2.0 | R     B     D     E     0       1     Hz     M42       ∨     A       →     □       x     >>       yD     FWD |
|                 |                |                                                                       |                                                             |                                              |                                                                                                    |                                                                                                    |                                                                                | 44,1           172           1.9           2           8           2           3           2           3           2           3           3           3           3 | 3 D E 0<br>Iz M45<br>▼ ■<br>PWD                |                                                                                                    |
|                 |                | Menu                                                                  | Dopravník<br>Nakládka                                       | Dopravník<br>Točna M10                       | Dopravník<br>Točna M33                                                                                                    | Dopravník<br>Točna M42                                                                                                    | Dopravník<br>Točna M20                                                         | Dopravník<br>Točna M23/27                                                                                                    | Záznam<br>hlášek                               | A                                                                                                    |

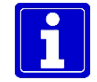

Detailní popis grafického zobrazení dopravníku a točny na str. č.40

#### NÁVOD PRO OBSLUHU A ÚDRŽBU

PKS servis spol. s r. o. Mostárenská 2912/52

www.pks-servis.cz • obchod@pks-servis.cz ČSOB č.ú.: 373 657 603 / 0300 703 00 Ostrava - Vítkovice +420 556 205 360 • +420 556 205 367 IČ 25 37 83 41 • DIČ CZ 25 37 83 41

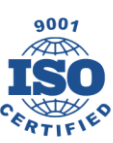

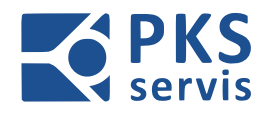

### 5.3.9 DOPRAVNÍK TOČNA M20

Detailní zobrazení dopravníků u točny M20.

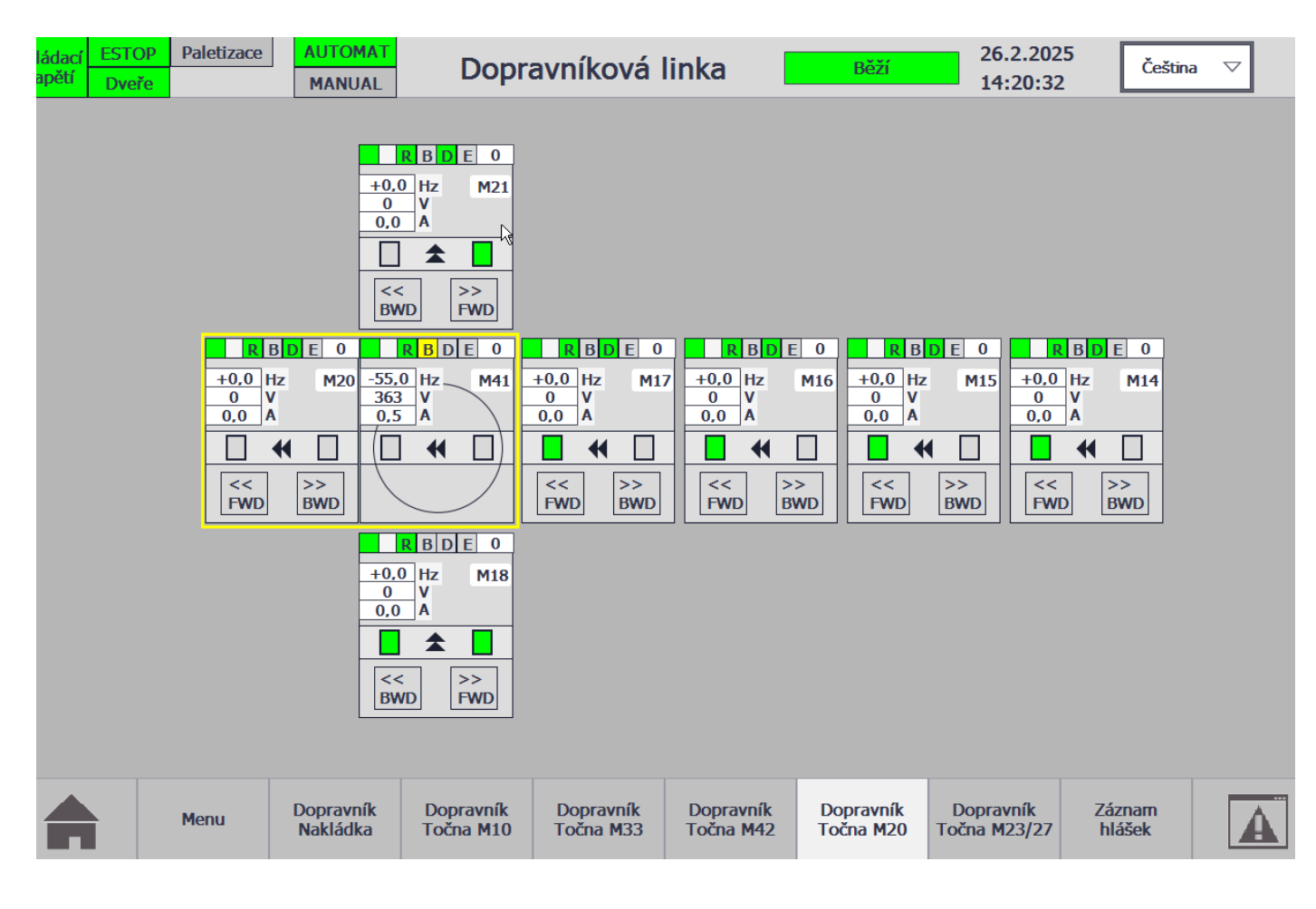

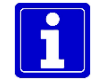

Detailní popis grafického zobrazení dopravníku a točny na str. č.40

#### NÁVOD PRO OBSLUHU A ÚDRŽBU

PKS servis spol. s r. o. Mostárenská 2912/52 703 00 Ostrava - Vítkovice

www.pks-servis.cz • obchod@pks-servis.cz +420 556 205 360 • +420 556 205 367

ČSOB č.ú.: 373 657 603 / 0300 IČ 25 37 83 41 • DIČ CZ 25 37 83 41

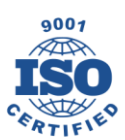

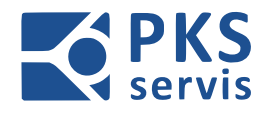

### 5.3.10 DOPRAVNÍK TOČNA M23/27

Detailní zobrazení dopravníků u točny M23/27.

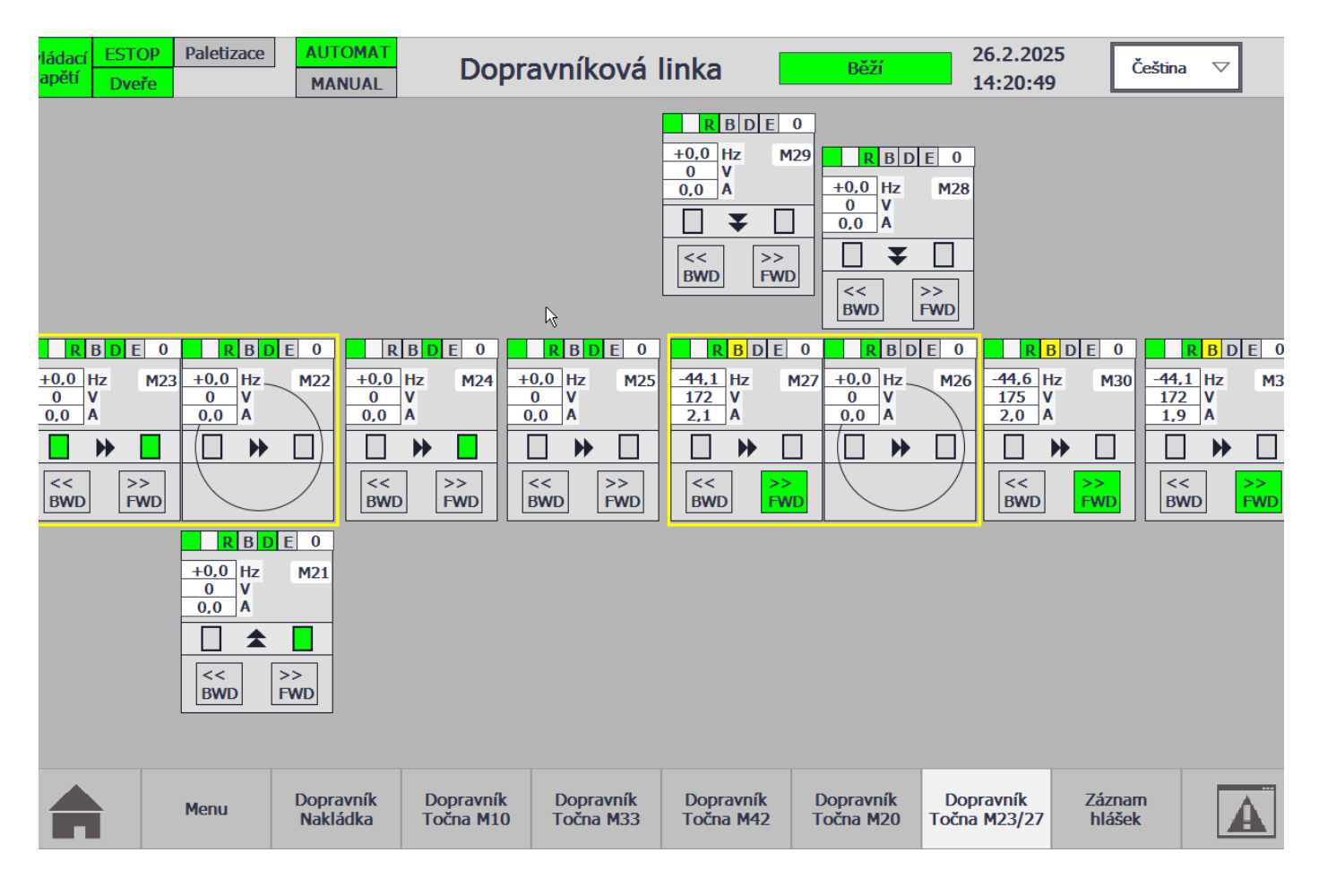

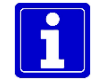

Detailní popis grafického zobrazení dopravníku a točny na str. č.40

#### NÁVOD PRO OBSLUHU A ÚDRŽBU

PKS servis spol. s r. o. Mostárenská 2912/52 703 00 Ostrava - Vítkovice

www.pks-servis.cz • obchod@pks-servis.cz +420 556 205 360 • +420 556 205 367

ČSOB č.ú.: 373 657 603 / 0300 IČ 25 37 83 41 • DIČ CZ 25 37 83 41

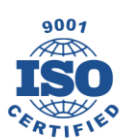

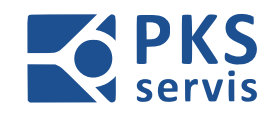

#### DETAIL DOPRAVNÍKU

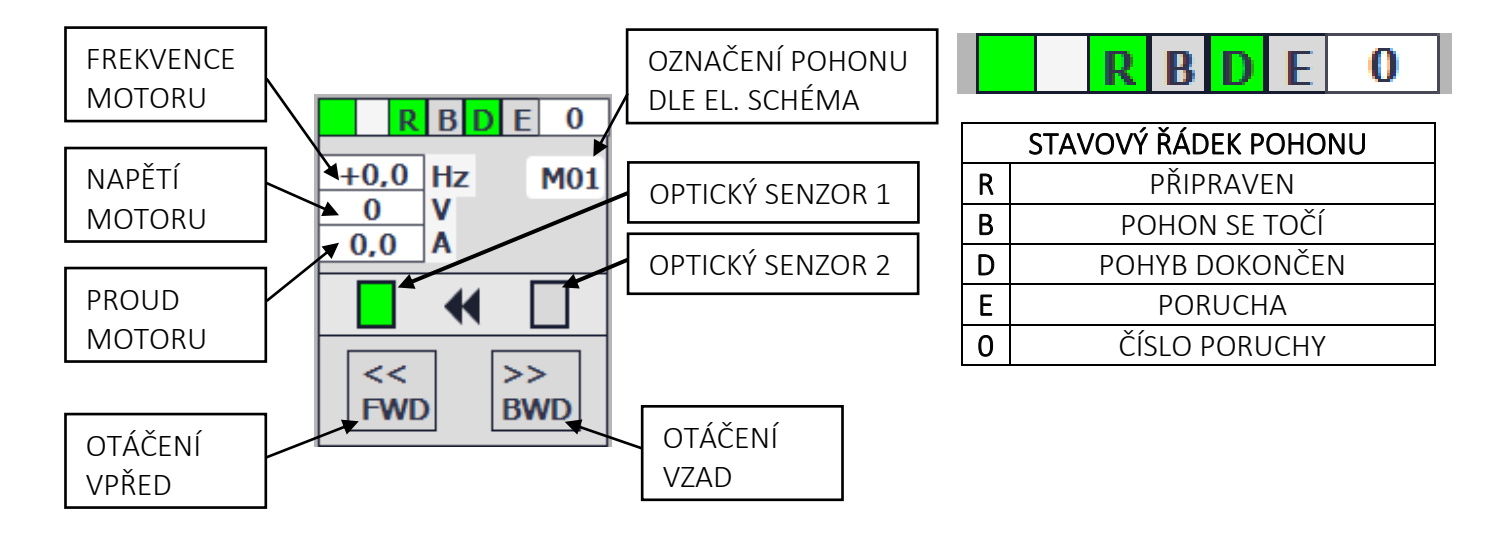

#### DETAIL TOČNY

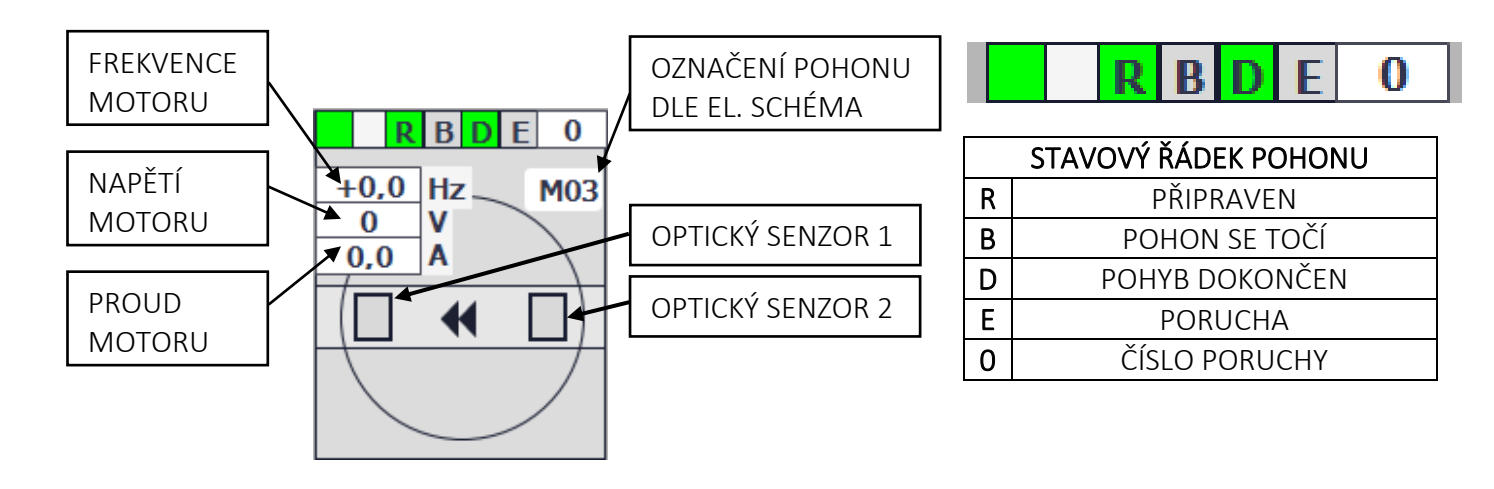

#### NÁVOD PRO OBSLUHU A ÚDRŽBU

PKS servis spol. s r. o. Mostárenská 2912/52

Mostárenská 2912/52 703 00 Ostrava - Vítkovice www.pks-servis.cz • obchod@pks-servis.cz +420 556 205 360 • +420 556 205 367

ČSOB č.ú.: 373 657 603 / 0300

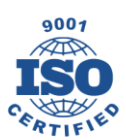

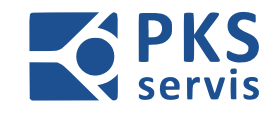

### DETAIL VIBRAČNÍHO DOPRAVNÍKU

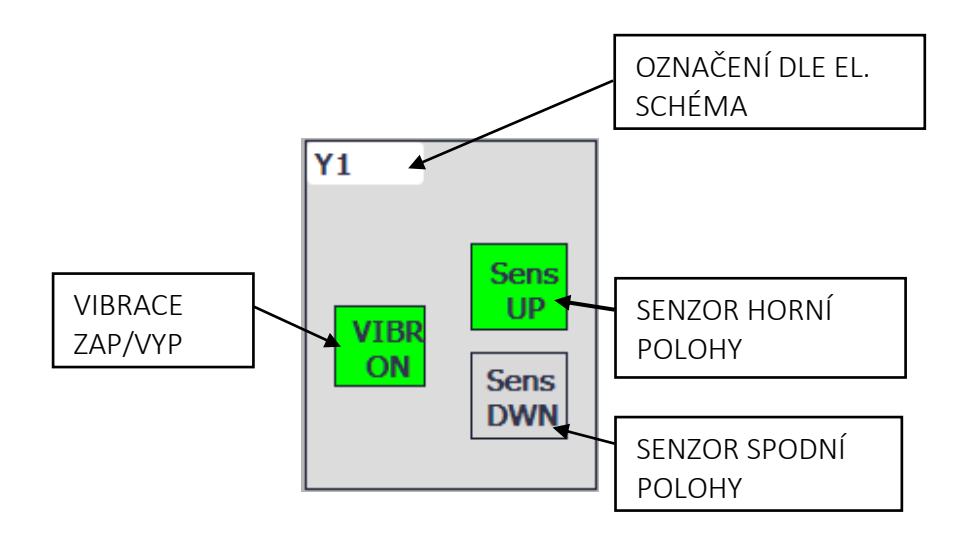

#### NÁVOD PRO OBSLUHU A ÚDRŽBU

PKS servis spol. s r. o. Mostárenská 2912/52

www.pks-servis.cz • obchod@pks-servis.cz ČSOB č.ú.: 373 657 603 / 0300

703 00 Ostrava - Vítkovice +420 556 205 360 • +420 556 205 367 IČ 25 37 83 41 • DIČ CZ 25 37 83 41

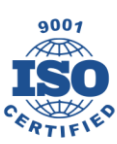

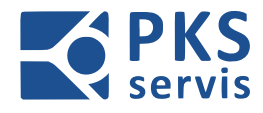

### 5.6 Receptury forem

Na této obrazovce probíhá editace receptur pro jednotlivé formy

| Ovládací EST<br>Napětí Dve | OP Paletizace | AUTOMAT<br>MANUAL | Dopr               | avníková | linka | Běží | 28.2.202 | 5<br>Češtin | a ⊽ X |
|----------------------------|---------------|-------------------|--------------------|----------|-------|------|----------|-------------|-------|
|                            |               |                   |                    |          |       |      |          |             |       |
|                            |               |                   |                    |          |       |      |          |             |       |
|                            | Form          | na:               |                    |          |       |      | C.:      |             |       |
|                            | 01E/          | 4                 |                    |          |       |      | ▽ 1      |             |       |
|                            | Krát          | ký okruh          |                    |          |       |      | 1        |             |       |
|                            | DET           |                   |                    |          |       |      | -        |             |       |
|                            | KFI           | J CISIO           |                    |          |       |      | [01      |             |       |
|                            | NC            | vý U              | PRAVIT             | SMAZAT   |       |      | ULC      | DŽIT        |       |
|                            | Načteno       | 0000              | Nalezeno: 🔴        |          |       |      |          |             |       |
|                            |               |                   |                    |          |       |      |          |             |       |
|                            |               |                   |                    |          |       |      |          |             |       |
|                            |               |                   |                    |          |       |      |          |             |       |
|                            | Nastavení     | Produkce          | Formy<br>Nastavení |          |       |      |          |             |       |

#### NÁVOD PRO OBSLUHU A ÚDRŽBU

PKS servis spol. s r. o. Mostárenská 2912/52

www.pks-servis.cz • obchod@pks-servis.cz ČSOB č.ú.: 373 657 603 / 0300 703 00 Ostrava - Vítkovice +420 556 205 360 • +420 556 205 367 IČ 25 37 83 41 • DIČ CZ 25 37 83 41

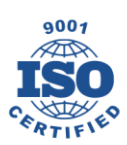

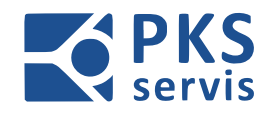

### 5.6.1 Detailní popis tabulky editace receptur

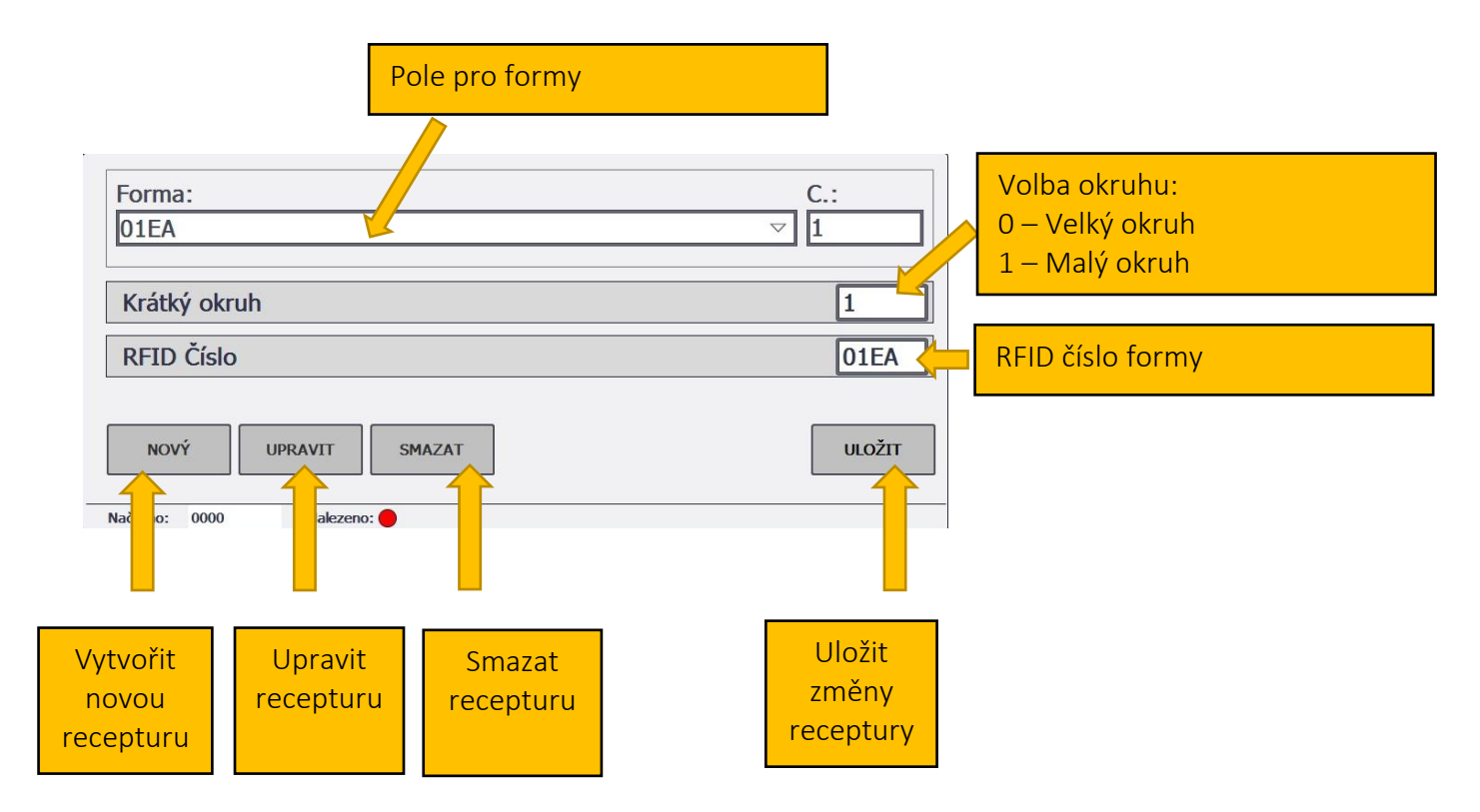

### 5.6.2 Postup přidání nové formy

- 1. Klikneme na pole "NOVÝ"
- 2. Klikneme do pole Forma a zadáme RFID číslo nové formy
- 3. Po založení nové formy, klikneme do pole "RFID číslo" a zadáme znovu číslo formy
- 4. Zadáme hodnotu pro volbu krátkého okruhu
- 5. Stiskneme tlačítko "ULOŽIT"
- 6.

Tímto postupem jsme přidali novou formu.

#### NÁVOD PRO OBSLUHU A ÚDRŽBU

9001 ISO CRATIEVES

PKS servis spol. s r. o. Mostárenská 2912/52 703 00 Ostrava - Vítkovice

www.pks-servis.cz • obchod@pks-servis.cz +420 556 205 360 • +420 556 205 367

ČSOB č.ú.: 373 657 603 / 0300

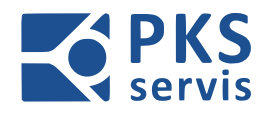

### 5.7 Záznam chybových hlášení

Zobrazení aktuálních poruchových stavů na zařízení.

| 📡 hmi_pan | el       |            |                  |            |                        |                        |                        |                        |                           |                  | - 0  | × |
|-----------|----------|------------|------------------|------------|------------------------|------------------------|------------------------|------------------------|---------------------------|------------------|------|---|
| Ovládací  | ESTOP    | Paletizace | AUTO             | MAT        | Dopr                   | avníková               | linka                  | Roží                   | 26.2.2025                 | Češtin           | a 🗸  |   |
| Napětí    | Dveře    |            | MANU             | JAL        | Dobi                   | aviikova               | шка                    | Dezi                   | 14:21:06                  | Cesan            | a v  |   |
| Čís.      | Čas      | Datum      | Stav             | Text       |                        |                        |                        |                        |                           |                  |      |   |
| 137       | 15:19:00 | 26.2.2025  | (I)O             | Chyba      | i: Dopravník M2        | 25 [0]                 |                        |                        |                           |                  |      |   |
| 37        | 15:18:49 | 26.2.2025  | I                | Chyba      | : Dopravnik M2         | 25 [5]                 |                        |                        |                           |                  |      |   |
| 64        | 15:14:34 | 26.2.2025  | (I)O             | Chyba      | : Dopravnik U0         | 6 [0]                  |                        |                        |                           |                  |      |   |
| 13        | 15:14:34 | 26.2.2025  | (I)O             | Chyba      | : Dopravnik M1         |                        |                        |                        |                           |                  |      |   |
| 13        | 15:14:31 | 26.2.2025  | I                | Chyba      | : Dopravnik M1         | . [5]                  |                        |                        |                           |                  |      |   |
| 04        | 15:14:26 | 26.2.2025  | 1                | Chyba      | : Dopravnik U0         | 6 [15]                 |                        |                        |                           |                  |      |   |
| 94        | 15:14:16 | 26.2.2025  | (1)0             | Chyba      | : Dopravnik M4         | 2 [0]                  |                        |                        |                           |                  |      |   |
| 2         | 15:14:16 | 26.2.2025  | (1)0             | Chyba      | : Dopravnik M4         | HO [ 0 ]               |                        |                        |                           |                  |      |   |
| 4         | 15:13:49 | 26.2.2025  | 1                | Chyba      | : Dopravnik M4         | 2[5]                   |                        |                        |                           |                  |      |   |
| 2         | 15:13:39 | 26.2.2025  | 1                | Chyba      | : Dopravnik M4         | 0[15]                  |                        |                        |                           |                  |      |   |
| 7         | 15:03:53 | 26.2.2025  | (1)0             | Chyba      | : Dopravnik M2         | 5 [0]                  |                        |                        |                           |                  |      |   |
| /         | 15:03:43 | 26.2.2025  | 1                | Chyba      | : Dopravnik M2         | 5 [5]                  |                        |                        |                           |                  |      |   |
| 94        | 15:03:32 | 26.2.2025  | (1)0             | varov      | ani: motor M30         |                        |                        |                        |                           |                  |      |   |
| 14        | 15:03:30 | 26.2.2025  | 1                | varov      | ani: motor M30         |                        | 1 1 1 70 10            | 0.0.00                 | ( )                       |                  |      |   |
| 10000     | 13:50:13 | 26.2.2025  | 1                | Spoje      | ni vytvoreno: Hi       | MI_Connection_1        | , stanice 170.15       | 0.0.20, stojan 0, n    | listo 1.                  |                  |      |   |
| 20000     | 13:30:10 | 26.2.2025  | I                | Zmen       | a na provozni re       | ezim online .          |                        |                        |                           |                  |      |   |
|           |          |            |                  |            |                        |                        |                        |                        |                           |                  |      |   |
|           |          | Menu       | Doprav<br>Naklád | ník<br>Ika | Dopravník<br>Točna M10 | Dopravník<br>Točna M33 | Dopravník<br>Točna M42 | Dopravník<br>Točna M20 | Dopravník<br>Točna M23/27 | Záznam<br>hlášek | A    |   |
|           |          |            |                  |            |                        |                        |                        |                        |                           |                  |      |   |
|           |          |            |                  |            |                        |                        |                        |                        | OTEVŘEN                   | Í OBRAZ          | OVKY | P |

#### NÁVOD PRO OBSLUHU A ÚDRŽBU

PKS servis spol. s r. o. Mostárenská 2912/52 703 00 Ostrava - Vítkovice

www.pks-servis.cz • obchod@pks-servis.cz +420 556 205 360 • +420 556 205 367 IČ 25 37 83 41 • DIČ CZ 25 37 83 41

ČSOB č.ú.: 373 657 603 / 0300

ZOBRAZENÍ HISTORIE CHYBOVÝCH HLÁŠENÍ

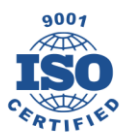

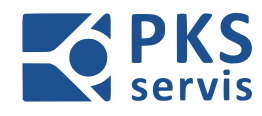

### 5.7.1 Aktuální chybová hlášení

Zobrazení historie poruchových stavů na zařízení.

| Ovládací EST<br>Napětí Dve | OP Paletizace | AUTOMAT<br>MANUAL     | Dopra                  | avníková               | linka                  | Běží                   | 26.2.202<br>14:21:19      | 5<br>Čeština        |                   |
|----------------------------|---------------|-----------------------|------------------------|------------------------|------------------------|------------------------|---------------------------|---------------------|-------------------|
|                            | Datum         |                       |                        |                        |                        |                        |                           |                     |                   |
|                            |               |                       | L3                     |                        |                        |                        |                           |                     |                   |
|                            |               |                       |                        |                        |                        |                        |                           |                     |                   |
|                            |               |                       |                        |                        |                        |                        |                           |                     |                   |
|                            |               |                       |                        |                        |                        |                        |                           |                     |                   |
|                            |               |                       |                        |                        |                        |                        |                           |                     |                   |
|                            |               |                       |                        |                        |                        |                        |                           |                     |                   |
|                            |               |                       |                        |                        |                        | 1                      |                           |                     |                   |
|                            | Menu          | Dopravník<br>Nakládka | Dopravník<br>Točna M10 | Dopravník<br>Točna M33 | Dopravník<br>Točna M42 | Dopravník<br>Točna M20 | Dopravník<br>Točna M23/27 | Záznam<br>hlášek    | A                 |
|                            |               |                       |                        |                        |                        |                        |                           |                     |                   |
|                            |               |                       |                        |                        |                        | 0                      | TEVŘENÍ<br>ZOBRAZE        | OBRAZO'<br>NÍ AKTUA | VKY PRO<br>ÁLNÍCH |

#### NÁVOD PRO OBSLUHU A ÚDRŽBU

PKS servis spol. s r. o. Mostárenská 2912/52

www.pks-servis.cz • obchod@pks-servis.cz ČSOB č.ú.: 373 657 603 / 0300 703 00 Ostrava - Vítkovice +420 556 205 360 • +420 556 205 367 IČ 25 37 83 41 • DIČ CZ 25 37 83 41

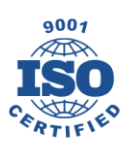

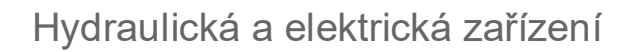

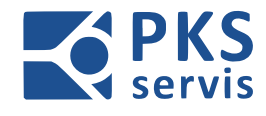

### 6. Ovládání bezpečnostních prvků

### 6.1 Ovládání bezpečnostního zámku

Popis ovládání bezpečnostního zámku pro vstup do výrobní linky pro přepravu forem.

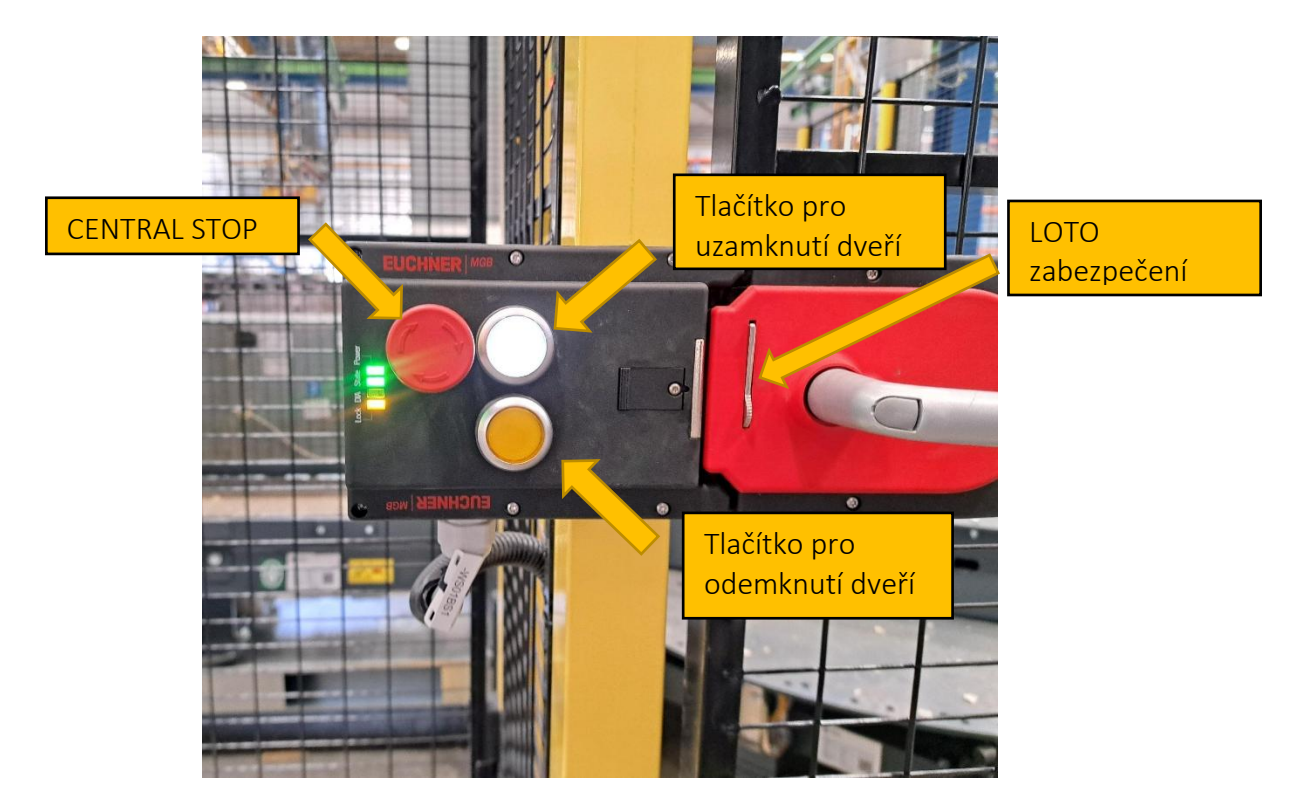

Po stisknutí oranžového tlačítka se zámek odemkne a umožní vstup do prostoru linky. Odemčení je signalizováno rozsvícením oranžové kontrolky.

Pokud oranžová kontrolka bliká, čeká se v AUT režimu na ustavení forem na senzory. Po ustavení se zámek odemkne. Toto se děje pouze v AUT režimu.

Pro uzamčení zámku uzavřeme dveře a stiskneme bíle tlačítko. Uzamčení je signalizováno zhasnutím oranžové kontrolky a rozsvícením bílé kontrolky.

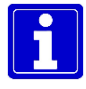

Pro otevření dveří z prostoru výrobní linky stačí pouze stlačit kliku dolů a dveře se otevřou.

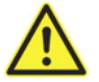

Při vstupu do nebezpečných prostor ponechejte ochranné dveře otevřené a použijte zabezpečení v souladu se systémem LOTO. Před uzavřením ochranných dveří je potřeba zajistit, aby se uvnitř ochranného ohrazení nenacházela žádná osoba.

Pozor: uvnitř stroje není žádná úniková možnost, ani nouzové zastavení, neboť pohyb zde je zakázán.

#### NÁVOD PRO OBSLUHU A ÚDRŽBU

PKS servis spol. s r. o. Mostárenská 2912/52 703 00 Ostrava - Vítkovice

www.pks-servis.cz • obchod@pks-servis.cz +420 556 205 360 • +420 556 205 367

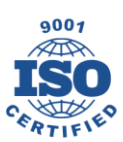

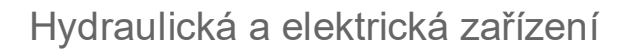

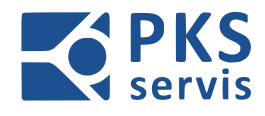

### 6.2 Ovládání obouručního ovladače

Popis ovládání obouručního ovladače pro spouštění Paletizéru

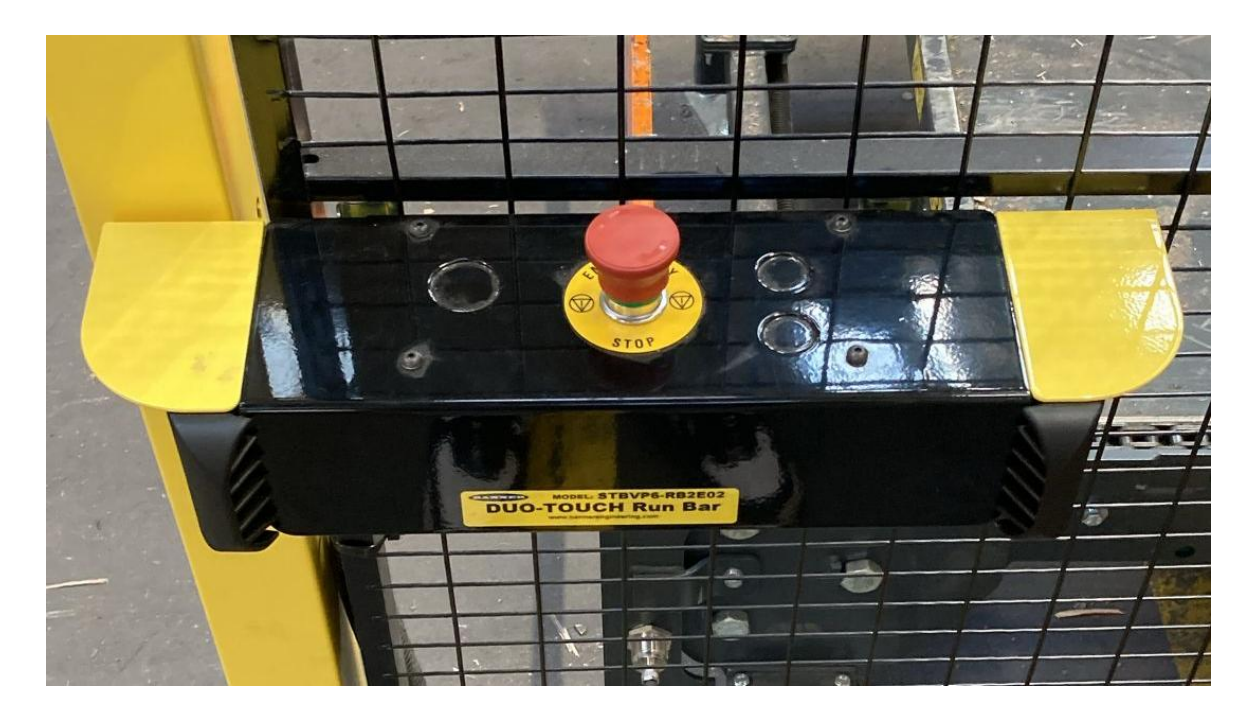

Pro zakládání a vyskladňování formy z palety je nutné pro chod paletizéru použít obouruční ovládání. Spouštění pohybu paletizéru se provádí současným stiskem obou tlačítek. Tlačítka je nutné držet po celou dobu procesu vyskladňování nebo naskladňování.

POZOR! Před stisknutím tlačítek obouručního ovládání je nutné zkontrolovat, zdali se někdo nenachází v prostoru Paletizéru. Spuštění pomocí obouručního ovladače se smí provést pouze pokud se nikdo nenachází v prostoru Paletizéru

#### NÁVOD PRO OBSLUHU A ÚDRŽBU

PKS servis spol. s r. o. Mostárenská 2912/52 703 00 Ostrava - Vítkovice

www.pks-servis.cz • obchod@pks-servis.cz +420 556 205 360 • +420 556 205 367

ČSOB č.ú.: 373 657 603 / 0300 IČ 25 37 83 41 • DIČ CZ 25 37 83 41

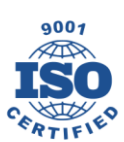

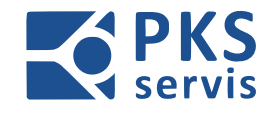

### 7. Signalizace

#### Zobrazované stavy na – RM1:

| Ovládací napětí | Svítí bílá signálka – SH1         |
|-----------------|-----------------------------------|
| Alarm/Reset     | Bliká/Svítí bílá signálka – SH2   |
| Start cyklu     | Bliká/Svítí zelená signálka – SH3 |
| Stop cyklu      | Bliká/Svítí bílá signálka – SH4   |

#### Zobrazované stavy na majáku – HL1(-RM1):

| Manuál                         | Svítí oranžová |
|--------------------------------|----------------|
| Otevření dveří/spouštění linky | Bliká oranžová |
| Automat běží                   | Svítí zelená   |
| Stop Automat                   | Bliká zelená   |
| Porucha                        | Bliká červená  |

#### Zobrazované stavy na majáku – HL2(SECO):

| Manuál                         | Svítí oranžová |
|--------------------------------|----------------|
| Otevření dveří/spouštění linky | Bliká oranžová |
| Automat běží                   | Svítí zelená   |
| Stop Automat                   | Bliká zelená   |
| Porucha                        | Bliká červená  |

#### NÁVOD PRO OBSLUHU A ÚDRŽBU

PKS servis spol. s r. o.

Mostárenská 2912/52

www.pks-servis.cz • obchod@pks-servis.cz ČSOB č.ú.: 373 657 603 / 0300

703 00 Ostrava - Vítkovice +420 556 205 360 • +420 556 205 367 IČ 25 37 83 41 • DIČ CZ 25 37 83 41

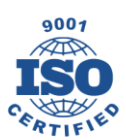

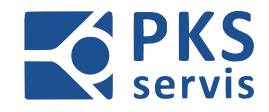

### 8. Zásady pro dodržování bezpečnosti práce

Při provozu a údržbě výrobní linky pro přepravu forem je třeba dodržovat příslušné bezpečnostní předpisy a níže uvedené zásady:

- a) Obsluhu a údržbu smí provádět jen osoby k tomu určené.
- b) Obsluha musí splňovat kvalifikační předpoklady uvedené v této zprávě.
- c) Pracovníci údržby musí splňovat předpoklady uvedené v této zprávě.
- d) Za správné provedení opravy a seřízení po opravě je zodpovědný opravu provádějící pracovník a pracovník obsluhy zařízení.
- e) Obsluha výrobní linky pro přepravu forem je povinna při provádění oprav a údržby odsouhlasovat se zodpovědným pracovníkem. Souhlas k zahájení oprav a opětovnému provozu výrobní linky pro přepravu forem dává zásadně pracovník, který právě výrobní linky pro přepravu forem.
- f) V prostoru a nejbližším okolí hydraulického agregátu je dovoleno provádět pouze nezbytně nutné svářečské práce při dodržení všech bezpečnostních opatření a předpisů platných pro svařování.
- g) V prostoru výrobní linky pro přepravu forem je rovněž zakázáno kouření a manipulace s otevřeným ohněm.
- h) V prostoru, kde je používán hydraulický agregát, je každý povinen dodržovat všechny všeobecné i specifické bezpečnostní předpisy, platné v závodě uživatele.
- Musí být dbáno o udržování zařízení dle protipožárních opatření platných pro zařízení tohoto druhu.
- j) Uživatel je povinen shrnout všechny všeobecné i specifické bezpečnostní předpisy a doplnit je souborem bezpečnostních předpisů platných v závodě uživatele. Školení a přezkoušení pracovníků obsluhy a údržby jsou prováděny jedenkrát ročně. Místa, na nichž hrozí nebezpečí úrazu, musí být zřetelně označena (zbarvením, výstražnou tabulí apod.).

#### NÁVOD PRO OBSLUHU A ÚDRŽBU

PKS servis spol. s r. o. Mostárenská 2912/52 703 00 Ostrava - Vítkovice

www.pks-servis.cz • obchod@pks-servis.cz +420 556 205 360 • +420 556 205 367

ČSOB č.ú.: 373 657 603 / 0300 IČ 25 37 83 41 • DIČ CZ 25 37 83 41

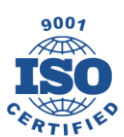

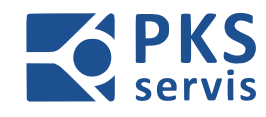

### 9. Zbytková rizika

Nebezpečí při naražení nebo kontaktu s ostrou hranou nebo vyčnívající hranatou částí při • obsluze zařízení nebo pohybu kolem zařízení. Pořezání při doteku s ostrými hranami.

#### NÁVOD PRO OBSLUHU A ÚDRŽBU

PKS servis spol. s r. o. Mostárenská 2912/52

www.pks-servis.cz • obchod@pks-servis.cz ČSOB č.ú.: 373 657 603 / 0300 703 00 Ostrava - Vítkovice +420 556 205 360 • +420 556 205 367 IČ 25 37 83 41 • DIČ CZ 25 37 83 41

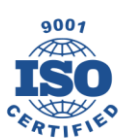

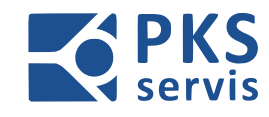

### 10. Závěr

Provozní podmínky stanovené výrobcem. Provozovatel je povinen:

- dbát správného připojení na elektrickou soustavu
- zavést provozní deník zkušebního zařízení, kde se musí psát veškeré zásahy, úpravy, opravy, poruchy
- v době záruky zařízení je nutno provádět pravidelné preventivní prohlídky dle plánu prohlídek
- nakupovat jen originální náhradní díly stanovené výrobcem, popřípadě ekvivalentní náhrady odsouhlasené výrobcem
- v době záruky po vyzvání výrobcem umožnit pracovníkům s pověřením výrobce přístup k zařízení a být nápomocni při manipulaci se zařízením, kontrolou stavu zařízení, kontrolou vedení provozního deníku a umožnit připojení na předepsané energie
- na základě výsledku preventivní prohlídky zabezpečit provedení navrhovaných opatření

Zařízení je za podmínek obvyklého a určeného použití bezpečné. Výrobce poskytuje na zařízení za podmínek obvyklého a určeného použití, při dodržení výše uvedených provozních předpisů a ustanovení návodu pro obsluhu záruku 12 měsíců od data převzetí výrobku.

Tato záruka neplatí, pokud není řádně veden provozní deník nebo je bez písemného souhlasu dodavatele změněna struktura zařízení nebo jeho parametry. Porušení ustanovení provozních předpisů a návodu pro obsluhu má za následek okamžité ukončení záruky za bezpečnost, funkčnost a bezporuchovost výrobku.

Předpokládaná životnost zařízení je 10 let.

Technické změny zařízení, odebírání a doplňování prvků nebo příslušenství bez písemného souhlasu firmy PKS servis spol. s r.o. není dovoleno. Firma PKS servis spol. s r.o. není zodpovědná za škody způsobené neodborným zacházením s výrobkem.

#### NÁVOD PRO OBSLUHU A ÚDRŽBU

PKS servis spol. s r. o. Mostárenská 2912/52 703 00 Ostrava - Vítkovice

www.pks-servis.cz • obchod@pks-servis.cz +420 556 205 360 • +420 556 205 367

ČSOB č.ú.: 373 657 603 / 0300 IČ 25 37 83 41 • DIČ CZ 25 37 83 41

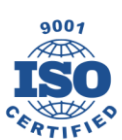

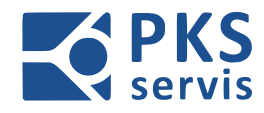

### 11. Plán kontrol a preventivní údržby

Doporučený plán kontrol a preventivní údržby

| Vyžao<br>objedná | duje Nevyžaduje<br>ní dílů objednání dílů T-te chnik/programátor |                                     |          |                      |             |         |           |          |           |           |        |
|------------------|------------------------------------------------------------------|-------------------------------------|----------|----------------------|-------------|---------|-----------|----------|-----------|-----------|--------|
| Pořadí           | Popis činnosti                                                   | Odhadovaný<br>čas kontroly<br>(min) | Meteriál | Potřebné<br>množství | Kdo provádí | 1. deně | 1. týdeně | 1. měsíc | 3. měsíce | 6. měsíce | 1. rok |
| 1.               | Kontrola funkčnosti bezpečnostních funkcí                        | 10                                  | -        | -                    | 0           |         |           |          |           |           |        |
| 2.               | Kontrola funkčosti tlačítek a kontrolek a<br>OP panelu           | 5                                   | -        | -                    | 0           |         |           |          |           |           |        |
| 3.               | Kontrola a vyčištění rozvaděče                                   | 30                                  | -        | -                    | U           |         |           |          |           |           |        |
| 4.               | Kontrola rozvaděče termokamerou                                  | 30                                  | -        | -                    | Т           |         |           |          |           |           |        |
| 5.               | Dotažení spojů (na základě protokolu o<br>termografickém měření) | 60                                  | -        | -                    | U           |         |           |          |           |           |        |
| 6.               | Kontrola stavu optických snímačů a jejich<br>vyčištění           | 60                                  | -        | -                    | U           |         |           |          |           |           |        |
| 7.               | Kontrola dotažení konektorových spojů                            | 120                                 | -        | -                    | U           |         |           |          |           |           |        |
| 8.               | Vizuální kontrola kabelového vedení a<br>kabelů                  | 120                                 | -        | -                    | U           |         |           |          |           |           |        |
| 9.               | Záloha SW PLC                                                    | 60                                  | -        | -                    | U           |         |           |          |           |           |        |

#### NÁVOD PRO OBSLUHU A ÚDRŽBU

PKS servis spol. s r. o. Mostárenská 2912/52

www.pks-servis.cz • obchod@pks-servis.cz ČSOB č.ú.: 373 657 603 / 0300

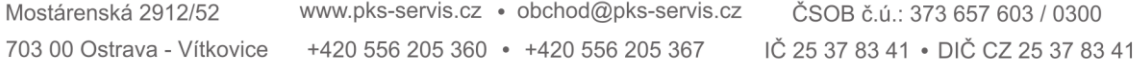

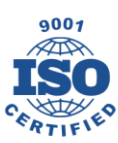

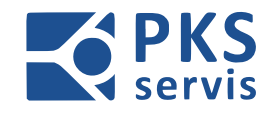

### 12. Provozní deník

| Datum | Činnost | Jméno a podpis |
|-------|---------|----------------|
|       |         |                |
|       |         |                |
|       |         |                |
|       |         |                |
|       |         |                |
|       |         |                |
|       |         |                |
|       |         |                |
|       |         |                |
|       |         |                |
|       |         |                |
|       |         |                |
|       |         |                |
|       |         |                |
|       |         |                |
|       |         |                |
|       |         |                |
|       |         |                |
|       |         |                |
|       |         |                |
|       |         |                |
|       |         |                |
|       |         |                |
|       |         |                |

#### NÁVOD PRO OBSLUHU A ÚDRŽBU

PKS servis spol. s r. o. Mostárenská 2912/52

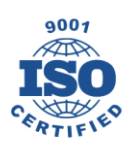

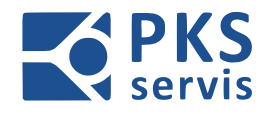

| Datum | Činnost | Jméno a podpis |
|-------|---------|----------------|
|       |         |                |
|       |         |                |
|       |         |                |
|       |         |                |
|       |         |                |
|       |         |                |
|       |         |                |
|       |         |                |
|       |         |                |
|       |         |                |
|       |         |                |
|       |         |                |
|       |         |                |
|       |         |                |
|       |         |                |
|       |         |                |
|       |         |                |
|       |         |                |
|       |         |                |
|       |         |                |
|       |         |                |
|       |         |                |
|       |         |                |
|       |         |                |

PKS servis spol. s r. o. Mostárenská 2912/52

www.pks-servis.cz · obchod@pks-servis.cz ČSOB č.ú.: 373 657 603 / 0300 703 00 Ostrava - Vítkovice +420 556 205 360 • +420 556 205 367 IČ 25 37 83 41 • DIČ CZ 25 37 83 41

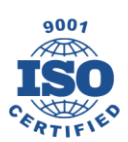

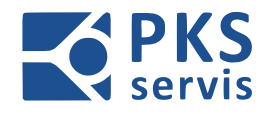

| Datum | Činnost | Jméno a podpis |
|-------|---------|----------------|
|       |         |                |
|       |         |                |
|       |         |                |
|       |         |                |
|       |         |                |
|       |         |                |
|       |         |                |
|       |         |                |
|       |         |                |
|       |         |                |
|       |         |                |
|       |         |                |
|       |         |                |
|       |         |                |
|       |         |                |
|       |         |                |
|       |         |                |
|       |         |                |
|       |         |                |
|       |         |                |
|       |         |                |
|       |         |                |
|       |         |                |
|       |         |                |

PKS servis spol. s r. o. Mostárenská 2912/52

www.pks-servis.cz · obchod@pks-servis.cz ČSOB č.ú.: 373 657 603 / 0300 703 00 Ostrava - Vítkovice +420 556 205 360 • +420 556 205 367 IČ 25 37 83 41 • DIČ CZ 25 37 83 41

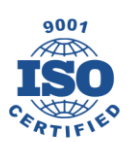

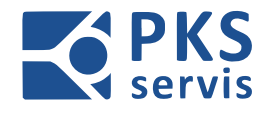

PKS servis spol. s r. o. Mostárenská 2912/52

www.pks-servis.cz · obchod@pks-servis.cz ČSOB č.ú.: 373 657 603 / 0300 703 00 Ostrava - Vítkovice +420 556 205 360 • +420 556 205 367 IČ 25 37 83 41 • DIČ CZ 25 37 83 41

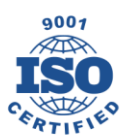